# Johannesburg Stock Exchange

## **Post-trade System**

## JSE Guidance Note

Volume PT201 – Guide to JSE Post-trade Services Conformance

| Version         | 1.00                      |
|-----------------|---------------------------|
| Release Date    | 14 March 2017             |
| Number of Pages | 43 (Including Cover Page) |

## 1 DOCUMENT CONTROL

| 1.1 | Table | of Conten       | ts                                                                                    |            |
|-----|-------|-----------------|---------------------------------------------------------------------------------------|------------|
| 1   | DOCI  | JMENT C         | ONTROL2                                                                               |            |
|     | 1 1   | Table o         | f Contents 2                                                                          |            |
|     | 1.2   | Docum           | ent Information                                                                       |            |
|     | 1.3   | Revisio         | n History                                                                             |            |
|     | 1.4   | Referen         | nces                                                                                  |            |
|     | 1.5   | Contac          | t Details5                                                                            |            |
| 2   | OVEF  | VIEW            |                                                                                       |            |
| 3   | SERV  | ICE OVE         | RVIEW7                                                                                |            |
|     | 3.1   | Conforr         | nance Test Environment7                                                               |            |
|     | 3.2   | Mandat          | ory Testing for Post-trade Functions Interfaces                                       |            |
|     | 3.3   | Referer         | nce Data for Conformance tests                                                        |            |
|     | 3.4   | High Vo         | plume Testing8                                                                        |            |
|     | 3.5   | Conforr         | nance Test Analysts (CTAs)9                                                           |            |
|     | 3.6   | Conforr         | nance Test Process9                                                                   |            |
|     | 3.7   | Confor          | nance Test Report                                                                     |            |
|     | 3.8   | Confor          | nance Policy10                                                                        |            |
| 4   | CONF  | ORMAN           | CE TEST SCENARIOS 10                                                                  |            |
|     | 4.1   | High Le         | evel Conformance Test11                                                               |            |
|     | 4.2   | Admin           | Conformance12                                                                         |            |
|     |       | 4.2.1           | ADM1 001 Admin Functions – Password Maintenance                                       |            |
|     |       | 4.2.2           | ADM2 001 Admin Functions – Logon                                                      |            |
|     | 4.0   | 4.2.3           | ADM2 002 Admin Functions – Logout                                                     |            |
|     | 4.3   |                 | IIION Subscription Conformatice                                                       |            |
|     |       | 4.3.1           | IST 007 – IST 000 Information Subscriptions – Request ONLT Current values 13          |            |
|     |       | 433             | IS2 001 Manage Information Subscriptions – Remove Subscription 16                     |            |
|     |       | 434             | IS2 003 Manage Information Subscriptions – Current subscription with future updates 1 | 6          |
|     |       | 4.3.5           | RS1 001 Replay Service – Request NO Future Updates                                    | 16<br>_ink |
|     |       | 4.3.6           | RS1 002 Replay Service – Specific events                                              |            |
|     |       | 4.3.7           | RS1 003 Replay Service – Specific events                                              |            |
|     | 4.4   | Referer         | nce Data Maintenance – Member Maintained                                              |            |
|     |       | 4.4.1           | MM1 001 & MM1 002 Ref data Maintenance – Add Member Client (Resident & Non-           |            |
|     |       |                 | Resident)19                                                                           |            |
|     |       | 4.4.2           | MM1 003 & MM1 004 - Reference Data Maintenance – Add Member Client Clearing Lir       | ik         |
|     |       |                 | (Resident & Non-Resident)20                                                           |            |
|     |       | 4.4.3           | MM1 005 & MM1 006 - Reference Data Maintenance – Enable Member Client (Resider        | it &       |
|     |       |                 | Non-Resident)                                                                         |            |
|     |       | 4.4.4           | MM1 007 - Reference Data Maintenance – Update Member Client                           |            |
|     |       | 4.4.5           | MM1 008 - Reference Data Maintenance – Disable Member Client                          |            |
|     |       | 4.4.0           | MM1 009 - Reference Data Maintenance – Add Cash Account                               |            |
|     |       | 4.4.7<br>118    | MM1 010 - Reference Data Maintenance – Opuale Cash Account25                          | 2.         |
|     |       | 4.4.0           | Client) 23                                                                            | x          |
|     |       | 4.4.9           | MM1 013 & MM1 014 - Reference Data Maintenance – Add Sub Account (Member &            |            |
|     |       |                 | Client)                                                                               |            |
|     |       | 4.4.10          | MM1 015 - Reference Data Maintenance – Disable Position Account24                     |            |
|     |       | 4.4.11          | MM1 016 - Reference Data Maintenance – Enable Position Account 25                     |            |
|     | 4.5   | Risk Pa         | arameter Maintenance – Member Maintained                                              |            |
|     |       | 4.5.1           | RP1 001 Risk Parameter Maintenance – Set Risk Limit for a Trading Member 25           |            |
|     |       | 4.5.2           | RP1 002 Risk Parameter Maintenance – Set Risk Limit for a Client26                    |            |
|     |       | 4.5.3           | RP1 003 Risk Parameter Maintenance – Set Additional Margin Percentage for a Trading   | g          |
|     |       |                 | Member                                                                                |            |
|     |       | 4.5.4           | RP1 004 Risk Parameter Maintenance – Set Additional Margin Percentage for a Client    |            |
|     |       | 1 F F           | 2/<br>DD1 005 Dick Decemptor Meintenense - Oct Minimum Occh Limit - 07                |            |
|     | 16    | 4.5.5<br>Doct 9 | RET 1 000 RISK Parameter Maintenance – Set Minimum Cash Limit                         |            |
|     | 4.0   | Deal &          |                                                                                       |            |

|          | 4.6.1                 | PT1 001 Deal Management – Accumulate Trades27                          | 7       |         |    |
|----------|-----------------------|------------------------------------------------------------------------|---------|---------|----|
|          | 4.6.2                 | PT1 002 Deal Management - Modify Trade Sub Account                     | 3       |         |    |
|          | 4.6.3                 | PT1 003 Deal Management – Assign Trades28                              | 3       |         |    |
|          | 4.6.4                 | PT1 004 Deal Management – Approve Give Up29                            | )       |         |    |
|          | 4.6.5                 | PT1 005 Deal Management – Allocate Trade from House Main to Client M   | ain 2   | 29      |    |
|          | 4.6.6                 | PT1 006 Deal Management – Correct Principal                            | )       |         |    |
|          | 4.6.7                 | PT1 007 Deal Management - Allocate Trade from House Sub to Client Ma   | ain 🤅   | 30      |    |
|          | 4.6.8                 | PT1 008 Deal Management – Correct Allocation Error                     | l       |         |    |
|          | 4.6.9                 | PT1 009 Deal Management – Tripartite Allocation                        | l       |         |    |
|          | 4.6.10                | PT1 010 Deal Management - Cancel Give Up                               | 2       |         |    |
|          | 4.6.11                | PT1 011 Deal Management - Reject Give Up                               | 2       |         |    |
| 4.7      | Position I            | Management                                                             | 3       |         |    |
|          | 4.7.1                 | PT1 012 Position Management – Modify Position Sub Account              | 3       |         |    |
|          | 4.7.2                 | PT1 013 Position Management – Exercise Option Position                 | 3       |         |    |
|          | 4.7.3                 | PT1 014 Position Management – Abandon Option Position                  | ļ.      |         |    |
| 4.8      | Commiss               | sion Management34                                                      | ļ.      |         |    |
|          | 4.8.1                 | PT2 001 Commission Management – Add Commission                         | 1       |         |    |
|          | 4.8.2                 | PT2 002 Commission Management – Cancel Commission                      | 5       |         |    |
|          | 4.8.3                 | PT2 003 Commission Management - Reject Commission                      | 5       |         |    |
| 4.9      | Collatera             | I Management                                                           | 7       |         |    |
|          | 4.9.1                 | PT3 001 Collateral Management – Retrieve Allowed ZAR                   | 7       |         |    |
|          | 4.9.2                 | PT3 002 Collateral Management – Retrieve Allowed ZAR                   | 7       |         |    |
|          | 4.9.3                 | PT3 003 Collateral Management - Retrieve withdrawals (Intraday) 38     | 3       |         |    |
|          | 4.9.4                 | PT3 004 Collateral Management - Confirm/Reject one or more withdrawa   | ls (Inf | traday) | 38 |
|          | 4.9.5                 | PT3 005 Collateral Management - Confirm/Reject ALL withdrawals (Intrac | lay) 3  | 39      |    |
| 4.10     | Clearing              | Member Balancing                                                       | )       |         |    |
|          | 4.10.1                | PT4 001 CM Balancing – CM1 – Confirm Balance (End of Day)              | )       |         |    |
|          | 4.10.2                | PT4 002 CM Balancing – CM2 – Confirm Balance (End of Day)40            | )       |         |    |
| 4.11     | Settleme              | nt Management40                                                        | )       |         |    |
|          | 4.11.1                | PT5 001 Settlement Management – Retrieve Settlement Instructions (ZAR  | !/FX)   |         | 40 |
| Error Ha | andling               |                                                                        | Í       |         |    |
|          | 4.11.2                | EH1 001 Logon – Suspension/Un-Suspension41                             | Í       |         |    |
|          | 4.11.3                | EH1 003 Allocate to invalid account41                                  | Í       |         |    |
|          | 4.11.4                | EH1 004 Incorrect System State                                         | 2       |         |    |
| 4.12     | Optional <sup>•</sup> | Test Cases42                                                           | 2       |         |    |
|          | 4.12.1                | PT1 015 Deal Management – Query Trades42                               | 2       |         |    |
|          | 4.12.2                | RP1 006 Risk Management – Get Risk Array43                             | 3       |         |    |
|          |                       |                                                                        |         |         |    |

### 1.2 Document Information

| Drafted By   | JSE Post-trade Services |
|--------------|-------------------------|
| Status       | Final                   |
| Version      | 1.00                    |
| Release Date | 14 March 2017           |

## 1.3 Revision History

| Date          | Version | Sections | Description   |
|---------------|---------|----------|---------------|
| 14 March 2017 | 1.00    | All      | Initial Draft |

### 1.4 References

Volume PT01 – Post-trade EMAPI Common

| JSE Limited<br>Post-trade Services<br>One Exchange Square<br>Gwen Lane, Sandown | Client Services Centre (CSC)<br>Email: <u>CustomerSupport@jse.co.za</u><br>Tel: +27 11 520 7777 |
|---------------------------------------------------------------------------------|-------------------------------------------------------------------------------------------------|
| South Africa<br>Tel: +27 11 520 7000                                            | https://www.jse.co.za/services/itac                                                             |
| www.jse.co.za                                                                   |                                                                                                 |

## 2 OVERVIEW

The purpose of this document is to provide clients with all the essential and detailed information needed to get the most out of the JSE Conformance Test Service introduced as part of the Post-trade solution.

The JSE Conformance Test Service allows clients to prove the interface between their systems and the JSE's Post-trade system. The tests cover a range of functional areas and ultimately prove client systems can interact and behave as specified with the core architecture. Some of the events tested are frequently experienced during the business day, while others are less frequently experienced.

The following documentation should be read in conjunction to these volumes.

- Volume PT00 Post-trade Services Overview
- Volume PT01 Post-trade EMAPI Common
- Volume PT02 Post-trade EMAPI Clearing
- Volume PT03 Post-trade Margining Methodology Specification (JSPAN)

## 3 SERVICE OVERVIEW

Clients are required to conform all software applications that they wish to connect to the production environment. The self-conformance policy has been introduced in order to facilitate the conformance process.

All software applications that will directly connect to the new JSE Post-trade system must be conformance tested.

The diagram below provides an overview of the Post-trade (Deal Management and Clearing) environment.

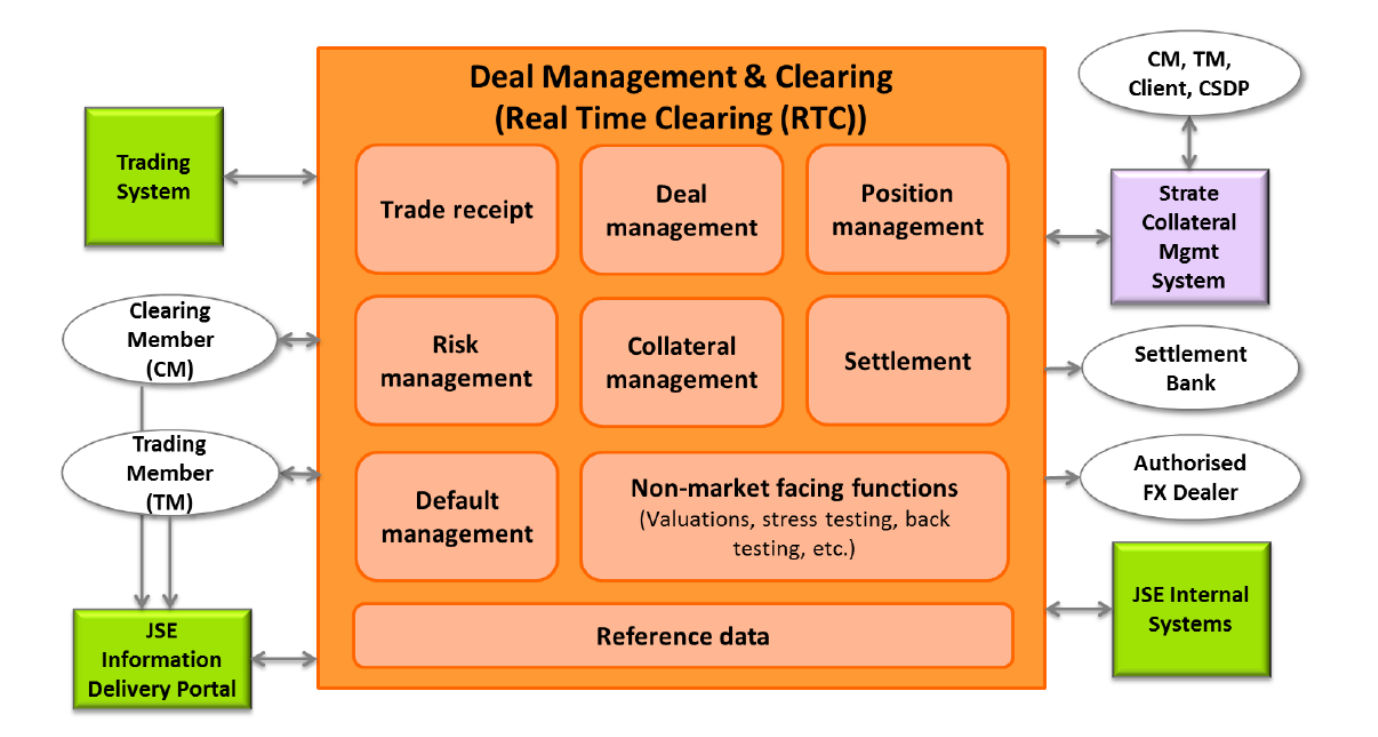

### 3.1 Conformance Test Environment

Conformance testing will be conducted in the Customer Testing Service (CTS) environment. Prior to the commencement of the conformance test service, the JSE completes a rigorous readiness assessment on its central systems and networks to ensure that customer testing is conducted in a stable environment. Clients are encouraged to complete a similar self-assessment so that they can optimise their allocated test sessions, and do not disrupt testing for other clients. The JSE will verify that a client is ready for the conformance test service during the technical readiness test to CTS, which is mandatory for all participating clients.

### 3.2 Mandatory Testing for Post-trade Functions Interfaces

Clients must test each of the functions they wish to access in production. For a detailed listing of the posttrade functions available to Trading Members, Clearing Members & Info subscribers via the Post-trade solution API please refer to the document below:

• ITaC Client-facing Functions and Interfaces on the ITaC web page (<u>Integrated Trading and Clearing</u> (<u>ITAC</u>)) under the "Post-trade Documentation" section.

Conformance testing of all messages related to the functions that a Client solution will cater for are mandatory, with the following exceptions:

- Deal & Position Management Function: QueryTradesReq message
- Risk Management Function: GetRiskArrayReq message

Clients may request exemption from messages they feel are not relevant to their offering, however this must be formally agreed to by the JSE and noted on their Conformance Test Report (for more detail please refer to section 3.7 of this document).

### 3.3 Reference Data for Conformance tests

For conformance, clients must use the Reference Data FTP flat-file as provided for the CTS environment.

For the CTS environment, the Reference Data FTP flat-files will be available for download via the JSE Information Delivery Portal (IDP). Clients must test against the JSE IDP service prior to go live.

Refer to the below documents available on the <u>ITaC webpage</u> for more information on the:

- Equity Derivatives Non-Live Data Products Specifications
- Currency Derivatives Non-Live Data Products Specifications
- Equity End of Day Data Service User Manual

### 3.4 High Volume Testing

The JSE is investigating the possibility of offering the following to clients:

• The provision of a High Volume Information service/test slot window to facilitate the testing of a client's applications to cope with a large increase in the volume and output rate at which market data is published.

For Post-trade this would refer to the pricing updates that will be received Intra-day and EOD, as part of these High Volume Tests.

### 3.5 Conformance Test Analysts (CTAs)

The JSE will assign a Customer Test Analyst (CTA) to assist clients with specific parts of their conformance tests and to produce the test reports at the end of each test.

Clients will be able to perform the majority of their testing independently and only contact the CTA when they are satisfied with their test run results and require CTA involvement to perform either a support function and/or run the end of test report.

CTAs will be able to perform the following support functions:

- 1. Collateral Management
- 2. CTA will run the end of Conformance test reports

### 3.6 Conformance Test Process

The conformance test process will be as follows:

- 1. Clients must complete and submit the Conformance Test Report prior to conformance. This report outlines the functions supported by the software application being tested and will confirm the scope of the conformance test required.
- 2. Once the Conformance Test Report has been agreed with the JSE, clients can book a conformance slot.
- 3. Clients must book a conformance slot with the JSE Client Services Centre team.
- Conformance test slots will be available weekly, on Tuesdays, Wednesdays and Thursdays that are business days for the JSE. I.e. should a public holiday occur on either of these days, conformance slots will not be available.
- 5. A booking is required to ensure a CTA is assigned to the conformance test. Clients must perform the self-conformance tests independently and only contact the CTA when they are satisfied with their test run results and require CTA involvement to perform either a support function and/or run the end of test report.
- 6. Clients cannot book more than one conformance slot per week.
- 7. Clients must complete all self-conformance tests within one JSE business day.
- The conformance tests that require CTA support must be performed within JSE business hours, i.e.
   07h00 19h00 SAST. In the event where these cannot be conducted within the same business day, the CTA will perform these with the client on the business day following the booked test slot.
- 9. Conformance test results will only be made available 24-48 hours after successful processing of the end of test report.
- 10. Clients who fail a conformance test will need to redo the full conformance test.
- 11. Clients must remain connected / logged in to the service throughout the conformance tests and should only disconnect if instructed to do so as part of the test. Any deviations from the test activities will result in a conformance failure.

### 3.7 Conformance Test Report

The conformance test report is an electronic document that can be completed by the client and returned to the JSE prior to Conformance. The client must:

- 1. Prior to conformance, complete and submit the Conformance Test Report to the JSE confirming the scope of functionality of the software application being tested.
- 2. The software application functionality must be agreed with the JSE.
- 3. The client can then update the agreed Conformance Test Report with the self-conformance test results and return this to the JSE as part of their conformance test.

Please refer to Customer Test Documentation Volume 202 – Post-trade system Conformance Test Report for further details.

### 3.8 Conformance Policy

It is mandatory to conform all software applications that clients wish to connect to the production environment. Any changes made to conformed software will result in a mandatory conformance test of the changed software.

In addition, any release of new functionality by the JSE could result in mandatory conformance, however not all releases will require conformance. The JSE will confirm per release if conformance is required.

## 4 CONFORMANCE TEST SCENARIOS

Detailed below are tests that a client must complete successfully to pass a conformance test.

Steps within each given scenario will apply to all type of participants and their solutions interfacing to the Post-trade system.

Execute each step as documented and record the results of the execution in the Conformance Test Report. Clients are responsible for including all relevant accurate information per execution step in the test report. Inaccurate information will result in a failed conformance test.

If the result of an execution step does not match the expected result, document the actual result attained in the Conformance Test Report and provide all relevant information to unique identify the execution step. E.g. Firm ID, Interface User ID, Trader Group, Trader, Instrument ID etc.

Do not disconnect or logoff between each step of the execution unless instructed to do so in the execution test. Failure to comply with this requirement will result in a failed conformance test.

## 4.1 High Level Conformance Test

| High Level Breakdown |                                            |                                   |  |
|----------------------|--------------------------------------------|-----------------------------------|--|
|                      | Conformance                                | Comments                          |  |
| ADM                  | Admin Functions                            |                                   |  |
| ADM1                 | Password Maintenance                       |                                   |  |
| ADM2                 | Logon & Logout                             |                                   |  |
| IS&RS                | Information Subscription & Replay Requests |                                   |  |
| IS1                  | Information Subscription Requests          | Public Global Reference Data Flow |  |
|                      |                                            | Account Event Flow                |  |
|                      |                                            | Risk Event Flow                   |  |
|                      |                                            | Give Up Event Flow                |  |
|                      |                                            | Settlement Event Flow             |  |
|                      |                                            | Market Data Event Flow            |  |
| IS2                  | Manage Information Subscriptions           |                                   |  |
|                      |                                            |                                   |  |
|                      |                                            |                                   |  |
| RS3                  | Replay Service – Replay Requests           |                                   |  |
| MM1                  | Reference Data Maintenance                 |                                   |  |
| MM1                  | Member Maintained – Reference Data         |                                   |  |
| RP1                  | Risk Parameter Maintenance                 |                                   |  |
| RP1                  | Member Maintained – Risk Parameters        |                                   |  |
| PT1                  | Post-trade Conformance                     |                                   |  |
| PT2                  | Deal & Position Management                 |                                   |  |
| PT3                  | Commission Management                      |                                   |  |
| PT4                  | Collateral Management                      |                                   |  |
| PT5                  | Clearing Member Balancing                  |                                   |  |
| PT6                  | Settlement Management                      |                                   |  |
| EH1                  | Error Handling                             |                                   |  |
| EH1                  | Error Handling                             |                                   |  |

### 4.2 Admin Conformance

| Test C<br>ID:   | ase Gateway Description                                                                 | Mandatory                        | Self-<br>Conformance<br>Test |  |  |  |  |
|-----------------|-----------------------------------------------------------------------------------------|----------------------------------|------------------------------|--|--|--|--|
| ADM1            | 001 Post-trade Gateway (RTC)<br>Connect/Logon                                           | Y                                | Self-<br>Conformance<br>Test |  |  |  |  |
| Descr           | ption:                                                                                  |                                  |                              |  |  |  |  |
| Establ<br>passw | Establish a connection, Logon to the "RTC Post-trade Gateway" and change your password. |                                  |                              |  |  |  |  |
| Comn            | Comment:                                                                                |                                  |                              |  |  |  |  |
| Note:           | that it is not required to Logon to RTC in order to                                     | change the passw                 | /ord.                        |  |  |  |  |
| Activi          | ty Steps                                                                                |                                  |                              |  |  |  |  |
| #               | # Test Step Expected Result                                                             |                                  |                              |  |  |  |  |
| 1.              | Issue a ChangePasswordReq request message.                                              | Receive a succe<br>CdResponse me | essful<br>essage             |  |  |  |  |

### 4.2.1 **ADM1 001 Admin Functions – Password Maintenance**

### 4.2.2 ADM2 001 Admin Functions – Logon

| Test C<br>ID: | ase Gateway Description                                                        | Mandatory       | Self-<br>Conformance<br>Test |  |  |  |
|---------------|--------------------------------------------------------------------------------|-----------------|------------------------------|--|--|--|
| ADM1          | 001 Post-trade Gateway (RTC)<br>Connect/Logon                                  | Y               | Self-<br>Conformance<br>Test |  |  |  |
| Descr         | iption:                                                                        |                 |                              |  |  |  |
| Establ        | sh a connection, Logon to the "RTC Post-trade G                                | ateway".        |                              |  |  |  |
| Comm          | ient:                                                                          |                 |                              |  |  |  |
| The Ta        | The TaxLogonReq message must be sent immediately after establishing the TCP/IP |                 |                              |  |  |  |
| Activi        | ty Steps                                                                       |                 |                              |  |  |  |
| #             | # Test Step Expected Result                                                    |                 |                              |  |  |  |
| 1.            | Establish a connection and issue a                                             | Receive a succe | essful                       |  |  |  |
|               | TaxLogonReq request message.                                                   | TaxLogonRsp m   | iessage                      |  |  |  |

### 4.2.3 ADM2 002 Admin Functions – Logout

| Test Case<br>ID: | Gateway Description                       | Mandatory | Self-<br>Conformance<br>Test |
|------------------|-------------------------------------------|-----------|------------------------------|
| ADM1 002         | Post-trade Gateway (RTC)<br>Connect/Logon | Y         | Self-<br>Conformance<br>Test |
| Description:     |                                           |           |                              |
| Logout from th   | e "RTC Post-trade Gateway".               |           |                              |

| Comr   | nent:                                                             |                                        |
|--------|-------------------------------------------------------------------|----------------------------------------|
| Logou  | It from RTC.                                                      |                                        |
| Activi | ty Steps                                                          |                                        |
| #      | Test Step                                                         | Expected Result                        |
| 1.     | Issue a TaxLogoutReq message, which should terminate the session. | Receive a successful SimpleRsp message |

## 4.3 Information Subscription Conformance

## 4.3.1 IS1 001 – IS1 006 Information Subscriptions – Request ONLY Current Values

| Test Ca<br>ID:                                                  | ase                                    | Gateway Description                                                                                                    | Mandatory                                                                                                    | Self-<br>Conformance<br>Test                                                                                                    |
|-----------------------------------------------------------------|----------------------------------------|----------------------------------------------------------------------------------------------------|----------------------------------------------------------------------------------------------------|----------------------------------------------------------------------------------------------------|
| IS1 00 <sup>4</sup><br>IS1 003<br>IS1 004<br>IS1 004<br>IS1 006 | 1<br>2<br>3<br>4<br>5<br>6             | Post-trade Gateway (RTC)                                                                                                    | Y                                                                                                    | Self-<br>Conformance<br>Test                                                                                                    |
| Descri<br>Stay lo<br>snapsh                                     | i <b>ption:</b><br>ogged i<br>not (red | n and send a TaxSnapshotSubscribeReq mes<br>questType =1) for the Event Flow                                                                                                    | ssage, to reque                                                                                                    | est a current                                                                                                    |
| <b>Comm</b><br>The Re<br>the req<br>For sor                     | equest<br>juested<br>me eve            | Type is <b>ONLY</b> for <u>current</u> values, no future up<br>d events.<br>ent flows, there may not be data until certain p                                                                                    | odates should b                                                                                                    | be received for                                                                                                    |
| RTC.                                                            |                                        |                                                                                                    | Ū                                                                                                    |                                                                                                    |
| RTC.                                                            | y Step                                 | DS .                                                                                                    |                                                                                                    |                                                                                                    |
| RTC.<br>Activit                                                 | y Step<br>Test :                       | os<br>Step E                                                                                                    | xpected Resu                                                                                                    | lt                                                                                                    |
| RTC.<br>Activit<br>#<br>1.                                      | <b>Test</b> :<br>Estab                 | os<br>Step E<br>Ilish a connection S                                                                                                    | xpected Resu                                                                                                    | lt<br>on                                                                                                    |
| RTC.<br>Activit<br>1.<br>2.                                     | Estab<br>Send<br>for a s               | DS<br>Step E<br>Ilish a connection S<br>a TaxSnapshotSubscribeReq message,<br>snapshot of the current Event Flow T<br>m<br>fc<br>th<br>d<br>T<br>sl<br>th<br>th<br>th<br>th<br>th<br>th<br>th<br>th<br>th<br>th | xpected Resu<br>uccessful Logo<br>eceive a succe<br>axSnapshotSu<br>nessage<br>HEN TaxStartS<br>nessage will be<br>blowed by the o<br>ne Event Flow.<br>/hen all require<br>ata has been s<br>axEndSnapsho<br>hould be receiv<br>his message Ir | It<br>pn<br>essful<br>bscribeRsp<br>Chapshot<br>received,<br>data available on<br>ed reference<br>ent by RTC, a<br>ot message<br>red.<br>adicates the end |

|    | Repea | t the test for the following Event Flows: |  |
|----|-------|-------------------------------------------|--|
|    | •     | PUBLIC_GLOBAL_REFERENCE_DA<br>TA_FLOW     |  |
|    | •     | ACCOUNT_EVENT_FLOW                        |  |
| 4. | •     | RISK_EVENT_FLOW                           |  |
|    | •     | MARKETDATA_EVENT_FLOW                     |  |
|    | •     | GIVEUP_EVENT_FLOW                         |  |
|    | •     | SETTLEMENT_EVENT_FLOW                     |  |

### 4.3.2 IS1 007 – IS1 012 Information Subscriptions – Request ONLY Future Values

| Test Case<br>ID: | Gateway Description      | Mandatory | Self-<br>Conformance<br>Test |
|------------------|--------------------------|-----------|------------------------------|
| IS1 007          |                          |           |                              |
| IS1 008          |                          |           |                              |
| IS1 010          |                          | Ň         | Self-                        |
| IS1 011          | Post-trade Gateway (RTC) | Y         | Conformance<br>Test          |
| IS1 012          |                          |           |                              |
| IS1 013          |                          |           |                              |
|                  |                          |           |                              |

### **Description:**

Stay logged in and send a TaxSnapshotSubscribeReq message, to request a snapshot of future updates for the required Event Flow

### Comment:

The Request Type is **ONLY** for <u>future</u> values (requestType=2). The current values are not sent to the client.

### Activity Steps

| #  | Test Step                              | Expected Result                                                                                                    |
|----|----------------------------------------|----------------------------------------------------------------------------------------------------|
| 1. | Establish a connection                 | Successful Logon                                                                                                    |
| 2. | Send a TaxSnapshotSubscribeReq message | Receive a successful<br>TaxSnapshotSubscribeRsp<br>message                                                                          |
|    |                                        | WHEN an update is made to the relevant Reference data                                                                               |
|    |                                        | <b>THEN</b> TaxStartSnapshot<br>message will be received,<br>followed by the available data.                                        |
|    |                                        | Once all data has been sent by<br>RTC, a TaxEndSnapshot<br>message should be received<br>indicating the end of the<br>transmission. |

| 4. | Repeat the test for the following Event Flows:             |  |
|----|------------------------------------------------------------|--|
|    | <ul> <li>PUBLIC_GLOBAL_REFERENCE_DA<br/>TA_FLOW</li> </ul> |  |
|    | ACCOUNT_EVENT_FLOW                                         |  |
|    | RISK_EVENT_FLOW                                            |  |
|    | MARKETDATA_EVENT_FLOW                                      |  |
|    | GIVEUP_EVENT_FLOW                                          |  |
|    | SETTLEMENT_EVENT_FLOW                                      |  |

### 4.3.3 IS2 001 Manage Information Subscriptions – Remove Subscription

| Test C<br>ID:                                   | ase Gateway Description                                                                                             | Mandatory                          | Self-<br>Conformance<br>Test |  |  |
|-------------------------------------------------|----------------------------------------------------------------------------------------------------|------------------------------------|------------------------------|--|--|
| IS2 00                                          | Post-trade Gateway (RTC)                                                                                            | Y                                  | Self-<br>Conformance<br>Test |  |  |
| Descr                                           | iption:                                                                                                    |                                    |                              |  |  |
| Remov<br>sendin                                 | Remove your Subscription to the " <b>PUBLIC_GLOBAL_REFERENCE_DATA_FLOW</b> " by sending a TaxRemoveSubscriptionReq. |                                    |                              |  |  |
| Comment:                                        |                                                                                                    |                                    |                              |  |  |
| Stay logged on to the "RTC Post-trade Gateway", |                                                                                                    |                                    |                              |  |  |
| Activit                                         | zy Steps                                                                                                    |                                    |                              |  |  |
| #                                               | Test Step                                                                                                    | Expected Resu                      | lt                           |  |  |
| 1.                                              | Send a TaxRemoveSubscriptionReq                                                                                     | message Receive a succe<br>message | ssful SimpleRsp              |  |  |
|                                                 |                                                                                                    |                                    |                              |  |  |

### 4.3.4 IS2 003 Manage Information Subscriptions –Current subscription with future updates

| Test Ca<br>ID:                                                                                                    | Gateway Description      | Mandatory     | Self-<br>Conformance<br>Test |  |  |
|----------------------------------------------------------------------------------------------------|--------------------------|---------------|------------------------------|--|--|
| IS2 003                                                                                                    | Post-trade Gateway (RTC) | Y             | Self-<br>Conformance<br>Test |  |  |
| Descrip                                                                                                    | tion:                    |               |                              |  |  |
| Re-Subscribe to the " <b>PUBLIC_GLOBAL_REFERENCE_DATA_FLOW</b> " by sending a<br>TaxSnapshotSubscribeReq, to receive both current & future snapshots, i.e. requestType = "3". |                          |               |                              |  |  |
| Comment:                                                                                                    |                          |               |                              |  |  |
| The requestType must be "3"; current and future updates should be received for the requested event.                                                                           |                          |               |                              |  |  |
| Activity Steps                                                                                                    |                          |               |                              |  |  |
| ۲ #                                                                                                    | est Step I               | Expected Resu | lt                           |  |  |

| 1. | Send a TaxSnapshotSubscribeReq message | Receive a successful<br>TaxSnapshotSubscribeRsp<br>message                                                                                                 |
|----|----------------------------------------|----------------------------------------------------------------------------------------------------|
|    |                                        | A TaxStartSnapshot message<br>will be received <u>immediately</u> ,<br>followed by the requested<br>Reference data ( <b>as well as</b><br>future updates). |
|    |                                        | Once all required reference data<br>has been sent by RTC, a<br>TaxEndSnapshot message<br>should be received indicating<br>the end of the transmission.     |
|    |                                        | Confirm that both current and future updates were received                                                                                                 |

## 4.3.5 RS1 001 Replay Service – Request NO Future Updates

| Test<br>ID: | Case                            | Gateway Description                          | Mandatory                                                                                                    | Self-<br>Conformance<br>Test                                                 |  |
|-------------|---------------------------------|----------------------------------------------|----------------------------------------------------------------------------------------------------|------------------------------------------------------------------------------|--|
| RS1 0       | S1 001 Post-trade Gateway (RTC) |                                              | Y                                                                                                    | Self-<br>Conformance<br>Test                                                 |  |
| Descr       | iption:                         |                                              | ·                                                                                                    | •                                                                            |  |
| Send update | Replay<br>es.                   | Request to request retransmission of a spe   | cific events, with                                                                                           | NO future                                                                    |  |
| Comn        | nent:                           |                                              |                                                                                                    |                                                                              |  |
| The R       | eplay F                         | Request Type must be "0", only for events th | at support a repl                                                                                            | ay.                                                                          |  |
| Activi      | vity Steps                      |                                              |                                                                                                    |                                                                              |  |
| #           | Test                            | Step                                         | Expected Result                                                                                              |                                                                              |  |
| 1.          | Send                            | a TaxReplayReq message                       | Receive a successful<br>TaxReplayRsp                                                                         |                                                                              |  |
|             |                                 |                                              | THEN TaxRepla<br>message will be<br>followed by the<br>events.                                               | ayStartEvent<br>received,<br>requested                                       |  |
|             |                                 |                                              | When all require<br>data has been s<br>system, a TaxRo<br>message should<br>which indicates<br>transmission. | ed reference<br>ent by the<br>eplayEndEvent<br>be received<br>the end of the |  |
|             |                                 |                                              | Confirm that NO                                                                                              | future events                                                                |  |

### 4.3.6 **RS1 002 Replay Service – Specific events**

| Test<br>ID:                                                                 | Case      | Gateway Description                             | Manda                                                                                                 | atory                                            | Self-<br>Conformance<br>Test                                                         |
|-----------------------------------------------------------------------------|-----------|-------------------------------------------------|----------------------------------------------------------------------------------------------------|--------------------------------------------------|--------------------------------------------------------------------------------------|
| RS1 0                                                                       | 01        | 1 Post-trade Gateway (RTC)                      |                                                                                                    | <b>,</b>                                         | Self-<br>Conformance<br>Test                                                         |
| Descr<br>Send F                                                             | ription:  | Request to request a specific range of sequence | d replays for                                                                                         | r a sner                                         | ific event                                                                           |
| withou                                                                      | it issuin | g requests for New Segments (Replay request     | ype = "1").                                                                                           | a spec                                           | and event,                                                                           |
| Comn                                                                        | nent:     |                                                 |                                                                                                    |                                                  |                                                                                      |
| The Replay Request Type must be "1", only for events that support a replay. |           |                                                 |                                                                                                    |                                                  | ay.                                                                                  |
| Activi                                                                      | ty Step   | DS                                              |                                                                                                    |                                                  |                                                                                      |
| #                                                                           | Test      | Step                                            | Expected Result                                                                                       |                                                  |                                                                                      |
| 1.                                                                          | Send      | a TaxReplayReq message                          | Receive a successful<br>TaxReplayReq message                                                          |                                                  | essful<br>nessage                                                                    |
|                                                                             |           |                                                 | WHEN ar<br>relevant F                                                                                 | n updat<br>Referer                               | e is made to the<br>nce data                                                         |
|                                                                             |           |                                                 | THEN TaxReplayStartEvent<br>message will be received,<br>followed by the requested<br>Reference data. |                                                  |                                                                                      |
|                                                                             |           |                                                 | Once all r<br>has been<br>TaxRepla<br>should be<br>the end o                                          | equire<br>sent b<br>yEndE<br>receiv<br>f the tra | d reference data<br>y the system, a<br>vent message<br>red indicating<br>ansmission. |

### 4.3.7 RS1 003 Replay Service – Specific events

| Test<br>ID:                                                                                                    | Case     | Gateway Description      | Mandatory     | Self-<br>Conformance<br>Test |  |
|----------------------------------------------------------------------------------------------------|----------|--------------------------|---------------|------------------------------|--|
| RS1 0                                                                                                    | 01       | Post-trade Gateway (RTC) | Y             | Self-<br>Conformance<br>Test |  |
| Descr                                                                                                    | iption:  |                          |               |                              |  |
| Send Replay Request to request retransmission of a specific events, <b>without</b> issuing requests for New Segments (requestType = "2"). |          |                          |               |                              |  |
| Comn                                                                                                    | Comment: |                          |               |                              |  |
| The Replay Request Type must be "2", only for events that support a replay.                                                               |          |                          |               |                              |  |
| Activity Steps                                                                                                    |          |                          |               |                              |  |
| #                                                                                                    | Test     | Step                     | Expected Resu | lt                           |  |

| 1. | Send a TaxReplayReq message | Receive a successful<br>TaxReplayRsp message                                                                                                    |
|----|-----------------------------|----------------------------------------------------------------------------------------------------|
|    |                             | WHEN an update is made to the relevant Reference data                                                                                                    |
|    |                             | <b>THEN</b> TaxReplayStartEvent<br>message will be received,<br>followed by the requested<br>Reference data.                                                     |
|    |                             | Once all required reference data<br>has been sent by the system, a<br>TaxReplayEndEvent message<br>should be received indicating<br>the end of the transmission. |
|    |                             | Confirm that <b>BOTH</b> future and current updates were replayed.                                                                                               |

### 4.4 Reference Data Maintenance – Member Maintained

### 4.4.1 MM1 001 & MM1 002 Ref data Maintenance – Add Member Client (Resident & Non-Resident)

| Test<br>ID:          | Case                                                                                                    | Gateway Description                                                                                             | Mandatory Self-<br>Conformance<br>Test<br>Self-                                                                                     |                                                               |  |
|----------------------|----------------------------------------------------------------------------------------------------|----------------------------------------------------------------------------------------------------|----------------------------------------------------------------------------------------------------|---------------------------------------------------------------|--|
| MM1 (<br>MM1 (       | 001<br>002                                                                                                    | Post-trade Gateway (RTC)                                                                                        | Y                                                                                                    | Self-<br>Conformance<br>Test                                  |  |
| Descr                | Description:                                                                                                    |                                                                                                    |                                                                                                    |                                                               |  |
| Comn                 | nent:                                                                                                    | est to Add a Resident & Non Resident Men                                                                        | ber Client.                                                                                                    |                                                               |  |
| Do <u>no</u><br>memb | Do <u>not</u> <b>Enable</b> the new member client until it has been linked to the correct clearing member, as the <u>Member object</u> will not be published. |                                                                                                    |                                                                                                    |                                                               |  |
| Activi               | tv Stor                                                                                                    | ne                                                                                                    |                                                                                                    |                                                               |  |
| ACUVI                |                                                                                                    | 5                                                                                                    |                                                                                                    |                                                               |  |
| #                    | Test                                                                                                    | Step I                                                                                                    | Expected Resu                                                                                                    | lt                                                            |  |
| # 1.                 | Test Send<br>mess                                                                                                    | Step     I       an CdAddRtcMemberClientReq     I       age, for a Resident Member Client     I       (0)     I | Expected Resu<br>Receive a succe<br>CdAddRtcMemb<br>nessage<br>Confirm that the<br>lid <b>NOT</b> publish<br><i>I</i> ember Client. | It<br>essful<br>berClientRsp<br>Member object<br>with the new |  |

## 4.4.2 MM1 003 & MM1 004 - Reference Data Maintenance – Add Member Client Clearing Link (Resident & Non-Resident)

| Test<br>ID:                                                                                                    | Case                                         | Gateway Description                                                                                   | Mandatory                                                                                                    | Self-<br>Conformance<br>Test                                                     |  |  |
|----------------------------------------------------------------------------------------------------|----------------------------------------------|----------------------------------------------------------------------------------------------------|----------------------------------------------------------------------------------------------------|----------------------------------------------------------------------------------|--|--|
| MM1 (<br>MM1 (                                                                                                    | 003<br>004                                   | Post-trade Gateway (RTC)                                                                              | Y                                                                                                    | Self-<br>Conformance<br>Test                                                     |  |  |
| Description:<br>Send a request to Add the link between the Member Client, and the required Clearing<br>Member for a Resident & Non Resident Member Client. |                                              |                                                                                                    |                                                                                                    |                                                                                  |  |  |
| Comn<br>The m<br>new N<br>object                                                                                                    | n <b>ent:</b><br>Iember<br>Iember<br>is publ | client must be linked to the required clearin<br>Client, to ensure that the new Member Clie<br>ished. | g member prior to<br>ent will be seen w                                                                                                    | o enabling the<br>hen the Member                                                 |  |  |
| Activi                                                                                                    | ty Step                                      | os                                                                                                    |                                                                                                    |                                                                                  |  |  |
| #                                                                                                    | Test                                         | Step                                                                                                  | Expected Resu                                                                                                    | lt                                                                               |  |  |
| 1.                                                                                                    | Send<br>CdAd                                 | a<br>dRtcMemberClientClearingLinkReq                                                                  | Receive a succe<br>CdResponse                                                                                                    | essful                                                                           |  |  |
|                                                                                                    | to the                                       | age, to link the <b>Resident</b> Member Client required Clearing Member.                              | Receive updates                                                                                                    | s for the                                                                        |  |  |
|                                                                                                    | to the                                       | age, to link the <b>Resident</b> Member Client<br>required Clearing Member.                           | Receive updates<br>following events                                                                                                    | s for the<br>:                                                                   |  |  |
|                                                                                                    | to the                                       | age, to link the <b>Resident</b> Member Client<br>required Clearing Member.                           | Receive updates<br>following events<br>• Position                                                                                            | s for the<br>:<br>Account                                                        |  |  |
|                                                                                                    | to the                                       | age, to link the <b>Resident</b> Member Client<br>required Clearing Member.                           | Receive updates<br>following events<br>• Position<br>• Collater                                                                              | s for the<br>:<br>Account<br>al Account                                          |  |  |
|                                                                                                    | to the                                       | age, to link the <b>Resident</b> Member Client<br>required Clearing Member.                           | Receive updates<br>following events<br>• Position<br>• Collater<br>• Risk No                                                                 | s for the<br>:<br>Account<br>al Account<br>de                                    |  |  |
|                                                                                                    | to the                                       | age, to link the <b>Resident</b> Member Client<br>required Clearing Member.                           | Receive updates<br>following events<br>• Position<br>• Collater<br>• Risk No<br>Confirm that the<br>did <b>NOT</b> publish<br>Member Client. | s for the<br>Account<br>al Account<br>de<br><u>Member object</u><br>with the new |  |  |

## 4.4.3 MM1 005 & MM1 006 - Reference Data Maintenance – Enable Member Client (Resident & Non-Resident)

| Test Case<br>ID:                                                                                                    | Gateway Description                                       | Mandatory    | Self-<br>Conformance<br>Test |  |
|----------------------------------------------------------------------------------------------------|-----------------------------------------------------------|--------------|------------------------------|--|
| MM1 005<br>MM1 006                                                                                                    | Post-trade Gateway (RTC)                                  | Y            | Self-<br>Conformance<br>Test |  |
| Description:<br>Send a reque<br>Member Clie                                                                                                    | est to <b>Enable</b> the relevant Member Client for a nt. | Resident & N | on Resident                  |  |
| Comment:<br>The member client must be linked to the required clearing member prior to performing this<br>Test Case, to ensure that the new Member Client will be visible when the Member object<br>is published. |                                                           |              |                              |  |
| Activity Step                                                                                                    | DS                                                        |              |                              |  |

| #  | Test Step                                                                                                    | Expected Result                                                                                         |
|----|----------------------------------------------------------------------------------------------------|----------------------------------------------------------------------------------------------------|
| 1. | Send a request to <b>Enable</b> the relevant<br>member client by sending a,<br>CdEnableDisableRtcMemberClientReq<br>message.        | Receive a successful<br>CdResponse Message                                                              |
|    |                                                                                                    | Receive updates for the<br>following events:                                                            |
|    |                                                                                                    | Member                                                                                                  |
|    |                                                                                                    | Position Account                                                                                        |
|    |                                                                                                    | Confirm that the Member object<br>DID publish <u>with</u> the new<br>Member Client.                     |
| 2. | Repeat scenario and send a<br>CdEnableDisableRtcMemberClientReq<br>message, to enable the new <b>Non-Resident</b><br>Member Client. | Confirm that <b>BOTH</b> Member<br>Clients are now, <b>AND</b> that the<br>Member events were received. |

### 4.4.4 MM1 007 - Reference Data Maintenance – Update Member Client

| Test<br>ID:   | Case                            | Gateway Description                                                                                                    | Mandatory                                                                                            | Self-<br>Conformance<br>Test                    |
|---------------|---------------------------------|----------------------------------------------------------------------------------------------------|----------------------------------------------------------------------------------------------------|-------------------------------------------------|
| MM1 (         | 007                             | Post-trade Gateway (RTC)                                                                                                    | Y                                                                                                    | Self-<br>Conformance<br>Test                    |
| Descr         | iption:                         |                                                                                                    |                                                                                                    |                                                 |
| Send          | a reque                         | est to <b>Update</b> the relevant Member Client.                                                                                  |                                                                                                    |                                                 |
| Comn          | nent:                           |                                                                                                    |                                                                                                    |                                                 |
| Send a and co | a reque                         | est to Update one of your existing Member Cl<br>hat the new updates were visible when the M                                       | ients (Resident/<br>lember object is                                                                 | Non-Resident),<br>published.                    |
| Activi        | tv Ster                         | 20                                                                                                    |                                                                                                    |                                                 |
|               | ., 0.0                          | 55                                                                                                    |                                                                                                    |                                                 |
| #             | Test                            | Step                                                                                                    | Expected Resu                                                                                        | lt                                              |
| #<br>1.       | Test<br>Send<br>mess<br>field/( | Step       I         a CdUpdateRtcMemberClientReq       I         age, with an update to the relevant       I         s).       I | Expected Resu<br>Receive a succe<br>CdResponse Me                                                    | <b>It</b><br>essful<br>essage                   |
| #<br>1.       | Test<br>Send<br>mess<br>field/( | Step       I         a CdUpdateRtcMemberClientReq       I         age, with an update to the relevant       I         s).       I | Expected Resu<br>Receive a succe<br>CdResponse Me<br>Receive updates<br>following events             | It<br>essful<br>essage<br>s for the<br>:        |
| #<br>1.       | Test<br>Send<br>mess<br>field/( | Step     I       a CdUpdateRtcMemberClientReq     I       age, with an update to the relevant     I       s).     I               | Expected Resu<br>Receive a succe<br>CdResponse Me<br>Receive updates<br>following events<br>• Member | <b>It</b><br>essful<br>essage<br>s for the<br>: |

### 4.4.5 **MM1 008 - Reference Data Maintenance – Disable Member Client**

| Test Case<br>ID: | Gateway Description | Mandatory | Self-<br>Conformance<br>Test |
|------------------|---------------------|-----------|------------------------------|
|------------------|---------------------|-----------|------------------------------|

| MM1 (       | 800                             | Post-trade Gateway (RTC)                                                                                      | Y Self-<br>Conformance<br>Test |                                                                              |                                                 |  |
|-------------|---------------------------------|----------------------------------------------------------------------------------------------------|--------------------------------|------------------------------------------------------------------------------|-------------------------------------------------|--|
| Descr       | iption:                         | et to Disable the selector Marshar Olicet                                                                     |                                |                                                                              |                                                 |  |
| Comn        | a reque<br>nent:                | est to <b>Disable</b> the relevant Member Client.                                                             |                                |                                                                              |                                                 |  |
| Send and co | a reque                         | est to Disable one of your existing Member (<br>hat the new updates were visible when the                     | Clie<br>Me                     | ents (Resident/<br>mber object is                                            | Non-Resident),<br>published.                    |  |
| Activi      | ty Step                         | os                                                                                                    |                                |                                                                              |                                                 |  |
| #           | Test                            | Step                                                                                                    | E>                             | cpected Resu                                                                 | lt                                              |  |
| 1.          | Send<br>memi<br>CdEn<br>mess    | a request to <b>Disable</b> the relevant<br>per client by sending a,<br>ableDisableRtcMemberClientReq<br>age. | Re<br>Co                       | eceive a succe<br>dResponse Me                                               | ssful<br>essage                                 |  |
|             |                                 |                                                                                                    | Re<br>fol                      | eceive updates<br>llowing events:                                            | for the                                         |  |
|             |                                 |                                                                                                    |                                | Member                                                                       |                                                 |  |
|             |                                 |                                                                                                    |                                | Position                                                                     | Account                                         |  |
|             |                                 |                                                                                                    | Co<br>DI<br>up<br>Mo           | onfirm that the<br><b>D</b> publish with<br>odates (showin<br>ember Client). | Member object<br>the relevant<br>g the disabled |  |
| 2.          | Enab<br>this T<br>(CdEr<br>mess | the Member Client upon completion of<br>est Case using the same message<br>nableDisableRtcMemberClientReq     | Re<br>Co                       | eceive a succe<br>dResponse Me                                               | ssful<br>essage                                 |  |
|             | mess                            | age).                                                                                                    | Re<br>fol                      | eceive updates                                                               | for the                                         |  |
|             |                                 |                                                                                                    |                                | Member                                                                       |                                                 |  |
|             |                                 |                                                                                                    |                                | Position                                                                     | Account                                         |  |
|             |                                 |                                                                                                    | Co<br>DI<br>up<br>Mo           | onfirm that the<br><b>D</b> publish with<br>odates (showin<br>ember Client). | Member object<br>the relevant<br>g the disabled |  |
|             |                                 |                                                                                                    | No<br>te:<br>su                | ote: Not require<br>st case but req<br>bsequent test                         | ed to pass this<br>juired as input to<br>cases. |  |

### 4.4.6 MM1 009 - Reference Data Maintenance – Add Cash Account

| Test Case<br>ID: | Gateway Description                              | Mandatory | Self-<br>Conformance<br>Test |  |
|------------------|--------------------------------------------------|-----------|------------------------------|--|
| MM1 009          | Post-trade Gateway (RTC)                         | Y         | Self-<br>Conformance<br>Test |  |
| Description:     |                                                  |           |                              |  |
| Send a reque     | Send a request to Add the relevant Cash Account. |           |                              |  |

| Comr<br>Memt | <b>nent:</b><br>pers can <b>ONLY</b> add one Cash Account per curre | ncy per client.                                                                                     |
|--------------|---------------------------------------------------------------------|----------------------------------------------------------------------------------------------------|
| Activ        | ity Steps                                                           |                                                                                                    |
| #            | Test Step                                                           | Expected Result                                                                                     |
| 1.           | Send a CdAddCashAccountReq message.                                 | Receive a successful<br>CdResponse Message                                                          |
|              |                                                                     | Receive the CashAccount<br>reference data entity on the<br>"Public_Global_Reference_Da<br>ta_Flow": |

### 4.4.7 MM1 010 - Reference Data Maintenance – Update Cash Account

| Test<br>ID:                          | Case            | Gateway Description                                                                                   | Mandatory                                      | Self-<br>Conformance<br>Test  |
|--------------------------------------|-----------------|----------------------------------------------------------------------------------------------------|------------------------------------------------|-------------------------------|
| MM1 0                                | 010             | Post-trade Gateway (RTC)                                                                              | Y                                              | Self-<br>Conformance<br>Test  |
| Descr                                | iption:         |                                                                                                    |                                                |                               |
| Send a                               | a reque         | est to <b>Update</b> the relevant CashAccount.                                                        |                                                |                               |
| Comm                                 | nent:           |                                                                                                    |                                                |                               |
| The C                                | ashAc           | count reference data entity will be published o                                                       | on the                                         |                               |
| "Public_Global_Reference_Data_Flow". |                 |                                                                                                    |                                                |                               |
|                                      | <u> </u>        | Dal_Reference_Data_Flow .                                                                             |                                                |                               |
| Activit                              | ty Step         | Data_Flow .<br>DS                                                                                     |                                                |                               |
| Activit<br>#                         | ty Step         | Step                                                                                                  | xpected Resu                                   | lt                            |
| Activit<br>#<br>1.                   | ty Step<br>Test | Sal_Reference_Data_Flow .         Ss         Step         a CdUpdateCashAccountReq message.         R | xpected Resu<br>eceive a succe<br>dResponse Me | <b>It</b><br>essful<br>essage |

## 4.4.8 MM1 011 & MM1 012- Reference Data Maintenance – Add Position Account (Member & Client)

| Test Case<br>ID:                                                                                                    | Gateway Description                                                                                               | Mandatory | Self-<br>Conformance<br>Test |  |  |
|----------------------------------------------------------------------------------------------------|----------------------------------------------------------------------------------------------------|-----------|------------------------------|--|--|
| MM1 011<br>MM1 012                                                                                                    | Post-trade Gateway (RTC)                                                                                          | Y         | Self-<br>Conformance<br>Test |  |  |
| Description:<br>Send a reque<br>Type: "MAIN                                                                                                    | <b>Description:</b><br>Send a request to <b>Add</b> the relevant PositionAccount for Member (Position Account Sub |           |                              |  |  |
| Comment:                                                                                                    |                                                                                                    |           |                              |  |  |
| Position Accounts are automatically generated by RTC, however Trading Members can also create PositionAccount. (Please refer to PT02 – Post-trade EMAPI Clearing for more details) |                                                                                                    |           |                              |  |  |
| Activity Steps                                                                                                    |                                                                                                    |           |                              |  |  |

| #  | Test Step                                                                    | Expected Result                                                                                                    |
|----|------------------------------------------------------------------------------|----------------------------------------------------------------------------------------------------|
| 1. | Send a CdAddRtcPositionAccountReq message.                                   | Receive a successful<br>CdAddRtcPositionAccountRsp<br>message<br>Receive the PositionAccount<br>message, which is published on |
|    |                                                                              | "Public_Global_Reference_Da<br>ta_Flow".                                                                                       |
| 2. | Repeat scenario send a<br>CdAddRtcPositionAccountReq message, for<br>Client. |                                                                                                    |

### 4.4.9 MM1 013 & MM1 014 - Reference Data Maintenance – Add Sub Account (Member & Client)

| Test<br>ID: | Case                                                                                                    | Gateway Description                      | Mandatory       | Self-<br>Conformance<br>Test |  |  |
|-------------|----------------------------------------------------------------------------------------------------|------------------------------------------|-----------------|------------------------------|--|--|
| MM1 (       | 013                                                                                                    | Post-trade Gateway (RTC)                 | Y               | Self-<br>Conformance<br>Test |  |  |
| Descr       | iption:                                                                                                    |                                          |                 |                              |  |  |
| Send Reque  | Send a request to <b>Add</b> the relevant Sub Account for Client, using the Position Account Request message (Position Account Sub Type: " <b>SUB</b> ").<br>Note: Authorization from the JSE is required before position sub accounts can be created. |                                          |                 |                              |  |  |
| Comn        | nent:                                                                                                    |                                          |                 |                              |  |  |
| Ensur       | e that p                                                                                                    | ositionAccountSubType=3 ("SUB") is used. |                 |                              |  |  |
| Activi      | ty Step                                                                                                    | DS 21                                    |                 |                              |  |  |
| #           | Test                                                                                                    | Step E                                   | Expected Resu   | lt                           |  |  |
| 1.          | Send                                                                                                    | an CdAddRtcPositionAccountReg            | Receive a succe |                              |  |  |

### 4.4.10 **MM1 015 - Reference Data Maintenance – Disable Position Account**

| Test Case<br>ID:                                                                    | Gateway Description      | Mandatory | Self-<br>Conformance<br>Test |  |
|-------------------------------------------------------------------------------------|--------------------------|-----------|------------------------------|--|
| MM1 015                                                                             | Post-trade Gateway (RTC) | Y         | Self-<br>Conformance<br>Test |  |
| Description:                                                                        |                          |           |                              |  |
| Send a request to <b>Disable</b> the relevant Position Account for a Client/Member. |                          |           |                              |  |

| Com<br>Positi | <b>Comment:</b><br>Position Accounts cannot be disabled until all positions have been closed out. |                                                                                                    |  |  |  |
|---------------|---------------------------------------------------------------------------------------------------|----------------------------------------------------------------------------------------------------|--|--|--|
| Activ         | ity Steps                                                                                         |                                                                                                    |  |  |  |
| #             | Test Step                                                                                         | Expected Result                                                                                     |  |  |  |
| 1.            | Send a<br>CdEnableDisableRtcPositionAccountReq<br>message.                                        | Receive a successful<br>CdEnableDisableRtcPositionAcc<br>ountRsp message                            |  |  |  |
|               |                                                                                                   | Receive the PositionAccount<br>message, which is published on<br>the<br>"Public_Global_Reference_Da |  |  |  |

### 4.4.11 MM1 016 - Reference Data Maintenance – Enable Position Account

| Test<br>ID: | Case    | Gateway Description                            | Mandatory     | Self-<br>Conformance<br>Test |
|-------------|---------|------------------------------------------------|---------------|------------------------------|
| MM1 (       | 016     | Post-trade Gateway (RTC)                       | Y             | Self-<br>Conformance<br>Test |
| Descr       | iption: |                                                |               |                              |
| Send a      | a reque | est to Enable the relevant PositionAccount for | a Client/Memb | er.                          |
| Comn        | nent:   |                                                |               |                              |
| Activi      | ty Step | os                                             |               |                              |
| #           | Teat    |                                                |               |                              |
|             | Test    | Step                                           | xpected Resu  | lt                           |

### 4.5 Risk Parameter Maintenance – Member Maintained

### 4.5.1 **RP1 001 Risk Parameter Maintenance – Set Risk Limit for a Trading Member**

| Test Case<br>ID:                                                                | Gateway Description      | Mandatory | Self-<br>Conformance<br>Test |  |  |
|---------------------------------------------------------------------------------|--------------------------|-----------|------------------------------|--|--|
| RP1 001                                                                         | Post-trade Gateway (RTC) | Y         | Self-<br>Conformance<br>Test |  |  |
| Description                                                                     | Description:             |           |                              |  |  |
| Send a request to Set the relevant Risk Limit for Trading Member.               |                          |           |                              |  |  |
| Comment:                                                                        |                          |           |                              |  |  |
| <b>CMs</b> can set a lower value than the global value of their TMs risk nodes. |                          |           |                              |  |  |

| Activity Steps |                                                                                 |                                                                                                    |  |  |  |
|----------------|---------------------------------------------------------------------------------|----------------------------------------------------------------------------------------------------|--|--|--|
| #              | Test Step                                                                       | Expected Result                                                                                       |  |  |  |
| 1.             | Send a CdSetTradingMemberRiskLimitReq<br>message, for a <b>Trading Member</b> . | Receive a successful<br>CdResponse message<br>Receive a RiskNodeEvent with<br>the updated risk limit. |  |  |  |

### 4.5.2 **RP1 002 Risk Parameter Maintenance – Set Risk Limit for a Client**

| Test<br>ID: | Case    | Gateway Description                                           | Mandatory                           | Self-<br>Conformance<br>Test |
|-------------|---------|---------------------------------------------------------------|-------------------------------------|------------------------------|
| RP1 0       | 02      | Post-trade Gateway (RTC)                                      | Y                                   | Self-<br>Conformance<br>Test |
| Descr       | iption: |                                                               |                                     |                              |
| Send a      | a reque | est to <b>Set</b> the relevant Risk Limit for <b>Client</b> . |                                     |                              |
| Comm        | nent:   |                                                               |                                     |                              |
| TMs c       | an set  | higher value than the global value.                           |                                     |                              |
| Activi      | ty Step | os                                                            |                                     |                              |
| #           | Test    | Step                                                          | Expected Resu                       | lt                           |
| 1.          | Send    | a CdSetClientRiskLimitReq message, for                        | Receive a succe                     | essful                       |
|             | a Clie  | ent.                                                          | CdResponse me                       | essage                       |
|             |         |                                                               |                                     |                              |
|             |         |                                                               | Receive a RiskN<br>the updated risk | lodeEvent with<br>limit.     |

## 4.5.3 RP1 003 Risk Parameter Maintenance – Set Additional Margin Percentage for a Trading Member

| Test<br>ID: | Case                                       | Gateway Description                                                                       | Mandatory                          | Self-<br>Conformance<br>Test      |
|-------------|--------------------------------------------|-------------------------------------------------------------------------------------------|------------------------------------|-----------------------------------|
| RP1 0       | 03                                         | Post-trade Gateway (RTC)                                                                  | Y                                  | Self-<br>Conformance<br>Test      |
| Descr       | iption:                                    |                                                                                           | -                                  |                                   |
| Send a      | a reque                                    | est to Set the relevant Additional Margin Perce                                           | entage for Trad                    | ing Member.                       |
| Comn        | nent:                                      |                                                                                           |                                    |                                   |
| CMs o       | an set                                     | a higher value than the global value on their 7                                           | ſMs.                               |                                   |
| Activi      | ty Step                                    | DS                                                                                        |                                    |                                   |
| #           | Test                                       | Step E                                                                                    | xpected Resu                       | lt                                |
| 1.          | Send a<br>CdSetTadingMemberAMPercentageReq |                                                                                           | Receive a successful<br>CdResponse |                                   |
| mess        |                                            | je, for a <b>Trading Member</b> .<br>Receive a RiskNo<br>the updated Addit<br>Percentage. |                                    | lodeEvent with<br>litional Margin |

### 4.5.4 **RP1 004 Risk Parameter Maintenance – Set Additional Margin Percentage for a Client**

| Test<br>ID: | Case                                                       | Gateway Description                             | Mandatory                     | Self-<br>Conformance<br>Test |
|-------------|------------------------------------------------------------|-------------------------------------------------|-------------------------------|------------------------------|
| RP1 0       | 04                                                         | Post-trade Gateway (RTC)                        | Y                             | Self-<br>Conformance<br>Test |
| Descr       | iption:                                                    |                                                 |                               |                              |
| Send a      | a reque                                                    | est to Set the relevant Additional Margin Perce | entage for Clier              | nt.                          |
| Comm        | nent:                                                      | U                                               |                               |                              |
| TMs c       | an set                                                     | a higher value than the global value.           |                               |                              |
| Activi      | ty Step                                                    | os g                                            |                               |                              |
| #           | Test                                                       | Step E                                          | xpected Resu                  | lt                           |
| 1.          | . Send a CdSetClientAMPercentageReq message, for a Client. |                                                 | Receive a succe<br>CdResponse | essful                       |
|             |                                                            | A                                               | Receive a RiskN               | lodeEvent with               |
|             |                                                            | ti<br>F                                         | he updated Add<br>Percentage. | litional Margin              |

### 4.5.5 **RP1 005 Risk Parameter Maintenance – Set Minimum Cash Limit**

| Test<br>ID: | Case          | Gateway Description                                                                              | Mandatory                             | Self-<br>Conformance<br>Test   |
|-------------|---------------|--------------------------------------------------------------------------------------------------|---------------------------------------|--------------------------------|
| RP1 0       | 05            | Post-trade Gateway (RTC)                                                                         | Y                                     | Self-<br>Conformance<br>Test   |
| Descr       | iption:       |                                                                                                  |                                       |                                |
| Send a      | a reque       | est to Set the relevant Minimum Cash Limit fo                                                    | r TM/Client.                          |                                |
| Comm        | nent:         |                                                                                                  |                                       |                                |
| CM & higher | TM ca         | n set the minimum limit to be covered in cash<br>hat the clearing house (JSE). TM sets a limit h | within the globa<br>higher than the ( | al. CM sets a<br>CM.           |
| Activi      | ty Step       | DS                                                                                               |                                       |                                |
| #           | Test          | Step E                                                                                           | Expected Resu                         | lt                             |
| 1.          | Send<br>for a | a CdSetMinimumZARLimitReq message, F<br>Trading Member.                                          | Receive a succe<br>CdResponse         | essful                         |
|             |               | F<br>"                                                                                           | Receive updates<br>Settlement_Ev      | s on the<br><b>ent_Flow</b> ". |

### 4.6 Deal & Position Management

### 4.6.1 **PT1 001 Deal Management – Accumulate Trades**

| Test Case<br>ID: | Gateway Description | Mandatory | Self-<br>Conformance<br>Test |
|------------------|---------------------|-----------|------------------------------|
|------------------|---------------------|-----------|------------------------------|

| PT1 0           | 01                                                                                                    | Post-trade Gateway (RTC)                        | Y            | Self-<br>Conformance<br>Test |  |  |
|-----------------|----------------------------------------------------------------------------------------------------|-------------------------------------------------|--------------|------------------------------|--|--|
| Desci           | ription:                                                                                                    |                                                 |              |                              |  |  |
| Send            | a reque                                                                                                    | est to accumulate a number of trades into a sir | ngle trade.  |                              |  |  |
| NB Ne<br>you ha | Comment:<br>NB NOTE: Ensure that you have a 2 House Sub account Trades that match. Ensure that<br>you have subscribed to the Account_Position_Event_Flow to receive future updates<br>(request type: 2 or 3) |                                                 |              |                              |  |  |
| Activity Steps  |                                                                                                    |                                                 |              |                              |  |  |
| Activ           | ity Step                                                                                                    | : 2 or 3).<br>os                                |              |                              |  |  |
| Activ           | ity Step                                                                                                    | : 2 or 3).<br>os<br>Step E                      | xpected Resu | lt                           |  |  |

## 4.6.2 PT1 002 Deal Management – Modify Trade Sub Account

| Test<br>ID:               | Case                            | Gateway Description                                                                     | Mandatory                                     | Self-<br>Conformance<br>Test                    |
|---------------------------|---------------------------------|-----------------------------------------------------------------------------------------|-----------------------------------------------|-------------------------------------------------|
| PT1 0                     | 02                              | Post-trade Gateway (RTC)                                                                | Y                                             | Self-<br>Conformance<br>Test                    |
| Descr                     | iption:                         |                                                                                         |                                               |                                                 |
| Send a                    | a reque                         | est to modify the Sub Account for a specific T                                          | rade.                                         |                                                 |
| Comm                      | nent:                           | · · · ·                                                                                 |                                               |                                                 |
| Move<br>have s<br>type: 2 | a Trade<br>subscril<br>2 or 3). | e from one House Sub account to a House M<br>bed to the Account_Position_Event_Flow, to | ain account. En<br>receive future u           | sure that you<br>pdates ( <mark>reques</mark> t |
| Activi                    | ty Step                         | DS                                                                                      |                                               |                                                 |
| #                         | Test                            | Step I                                                                                  | Expected Resu                                 | lt                                              |
| 1.                        | Send                            | a ModifyTradeSubAccountReq message.                                                     | Receive a succe<br>ModifyTradeSub<br>nessage. | essful<br>AccountReq                            |
|                           |                                 | F                                                                                       | Receive updates Account_Posit                 | s the<br>t <b>ion_Event</b> ".                  |

### 4.6.3 **PT1 003 Deal Management – Assign Trades**

| Test Case<br>ID:                                       | Gateway Description      | Mandatory | Self-<br>Conformance<br>Test |  |  |
|--------------------------------------------------------|--------------------------|-----------|------------------------------|--|--|
| PT1 003                                                | Post-trade Gateway (RTC) | Y         | Self-<br>Conformance<br>Test |  |  |
| Description:                                           |                          |           |                              |  |  |
| Send a request to Assign Trade from one TM to another. |                          |           |                              |  |  |

### Comment:

**NB NOTE:** Assign Trade from one TM House Main account to another TM House Main account.

Actioning of the assigned trade must be done within the same day, or the system will remove them. Ensure that you have subscribed to the Account\_Position\_Event\_Flow & GiveUp\_Event\_Flow, to receive future updates (request type: 2 or 3).

### Activity Steps

| #  | Test Step                        | Expected Result                                                                  |
|----|----------------------------------|----------------------------------------------------------------------------------|
|    |                                  | Receive a successful<br>ResponseMessage.                                         |
| 1. | Send an AssignTradesReq message. | Confirm that the trade was <b>NOT</b> margined, as it has not yet been approved. |
|    |                                  | Initiator and Recipient will receive the "GiveUp_Event_Flow".                    |

### 4.6.4 **PT1 004 Deal Management – Approve Give Up**

| Test<br>ID:   | Case                | Gateway Description                                                                            | Mandatory                         | Self-<br>Conformance<br>Test |
|---------------|---------------------|------------------------------------------------------------------------------------------------|-----------------------------------|------------------------------|
| PT1 0         | 04                  | Post-trade Gateway (RTC)                                                                       | Y                                 | Self-<br>Conformance<br>Test |
| Descr         | iption:             |                                                                                                |                                   |                              |
| Send a        | a reque             | est to Approve an assigned or Tripartite Trade                                                 |                                   |                              |
| Comn          | nent:               |                                                                                                |                                   |                              |
| Send a subsci | a reque<br>ribed to | est to Approve an assigned or Tripartite Trade<br>the Give Up Event, to receive future updates | e. Ensure that yes (request type: | ou have<br>2 or 3).          |
| Activi        | ty Step             | DS                                                                                             |                                   |                              |
| #             | Test                | Step E                                                                                         | Expected Resu                     | lt                           |
|               |                     | F                                                                                              | Receive a succe                   | essful                       |
|               |                     | •                                                                                              | ResponseMessa                     | age                          |
| 1.            | Send                | an ApproveGiveUpReq message.                                                                   | Receive the                       |                              |
|               |                     | "                                                                                              | GiveUp_Event                      | Flow" & the                  |
|               |                     | V                                                                                              | Account_Posit<br>v".              | tion_Event_Flo               |

### 4.6.5 **PT1 005 Deal Management – Allocate Trade from House Main to Client Main**

| Test Case<br>ID:                                                                     | Gateway Description                             | Mandatory          | Self-<br>Conformance<br>Test |  |
|--------------------------------------------------------------------------------------|-------------------------------------------------|--------------------|------------------------------|--|
| PT1 005                                                                              | Post-trade Gateway (RTC)                        | Y                  | Self-<br>Conformance<br>Test |  |
| Description:                                                                         |                                                 |                    |                              |  |
| Send a reque                                                                         | est to Allocate Trade from own account (full or | partial) to a clie | ent account.                 |  |
| Comment:                                                                             |                                                 |                    |                              |  |
| NB NOTE: Allocate Trade from House Main account to Client Main account.              |                                                 |                    |                              |  |
| Ensure that you have subscribed to the Account Event Flow, to receive future updates |                                                 |                    |                              |  |

(requestType: 2 or 3).

| Activity Steps |                                     |                                                                      |  |  |
|----------------|-------------------------------------|----------------------------------------------------------------------|--|--|
| #              | Test Step                           | Expected Result                                                      |  |  |
|                |                                     | Receive a successful AllocateTradeRsp message.                       |  |  |
| 1.             | Send an Allocate I radeReq message. | Receive updates post the allocation on the "Account_Position_Event". |  |  |

### 4.6.6 **PT1 006 Deal Management – Correct Principal**

| Test<br>ID:                        | Case                                      | Gateway Description                                                                                                    | Mandatory                                                                    | Self-<br>Conformance<br>Test |
|------------------------------------|-------------------------------------------|----------------------------------------------------------------------------------------------------|------------------------------------------------------------------------------|------------------------------|
| PT1 0                              | 06                                        | Post-trade Gateway (RTC)                                                                                                    | Y                                                                            | Self-<br>Conformance<br>Test |
| Descr                              | iption:                                   |                                                                                                    | -                                                                            |                              |
| Send a                             | a reque                                   | est to Correct Principal that has been assigne                                                                                  | d to the wrong (                                                             | Client.                      |
| Comm                               | nent:                                     |                                                                                                    |                                                                              |                              |
| NB NC<br>Sum/N<br>Ensure<br>update | DTE: P<br>Main ac<br>e that y<br>es (requ | erform the Correct Principal from the Client M<br>count.<br>you have subscribed to the Account_Position_<br>uest type: 2 or 3). | lain account to                                                              | the House<br>receive future  |
| Activi                             | ty Step                                   | DS                                                                                                    |                                                                              |                              |
| #                                  | Test                                      | Step E                                                                                                    | Expected Resu                                                                | lt                           |
| 1                                  | Send                                      | a CorrectPrincipalReg message                                                                                                   | Receive a successful<br>CorrectPrincipalRsp message.                         |                              |
|                                    | Send a Correctrinciparted message.        |                                                                                                    | Receive updates post the allocation on the <b>"Account_Position_Event</b> ". |                              |

### 4.6.7 **PT1 007 Deal Management – Allocate Trade from House Sub to Client Main**

| Test (<br>ID:                                                                                               | Case           | Gateway Description                            | Mandatory             | Self-<br>Conformance<br>Test |  |
|----------------------------------------------------------------------------------------------------|----------------|------------------------------------------------|-----------------------|------------------------------|--|
| PT1 00                                                                                                    | )7             | Post-trade Gateway (RTC)                       | Y                     | Self-<br>Conformance<br>Test |  |
| Descri                                                                                                    | ption:         |                                                |                       |                              |  |
| Send a                                                                                                    | a reque        | est to Allocate Trade from own account (full o | or partial) to a clie | ent account.                 |  |
| Comm                                                                                                    | ent:           |                                                |                       |                              |  |
| NB NO                                                                                                    | DTE: A         | llocate Trade from House Sub account to Cli    | ent Main accour       | nt.                          |  |
| Ensure that you have subscribed to the Account Event Flow, to receive future updates (requestType; 2 or 3). |                |                                                |                       |                              |  |
| Activit                                                                                                    | Activity Steps |                                                |                       |                              |  |
| #                                                                                                    | Test           | Step                                           | Expected Resu         | lt                           |  |

### 4.6.8 **PT1 008 Deal Management – Correct Allocation Error**

| Test<br>ID:                                                  | Case                                                                                                    | Gateway Description                            | Mandatory                                                          | Self-<br>Conformance<br>Test      |  |
|--------------------------------------------------------------|----------------------------------------------------------------------------------------------------|------------------------------------------------|--------------------------------------------------------------------|-----------------------------------|--|
| PT1 00                                                       | 08                                                                                                    | Post-trade Gateway (RTC)                       | Y                                                                  | Self-<br>Conformance<br>Test      |  |
| Descri                                                       | iption:                                                                                                    |                                                |                                                                    | •                                 |  |
| Send a                                                       | a reque                                                                                                    | est to Correct an Allocation that has been ass | gned to the wro                                                    | ong Client.                       |  |
| Comm                                                         | nent:                                                                                                    |                                                |                                                                    |                                   |  |
| NB NC<br>the sar<br>Please<br>prior to<br>Account<br>type: 2 | NB NOTE: Perform Correct Allocation Error from Client Main to another Client Main within the same TM.<br>Please ensure that Test Case PT1 001 Allocate Trade has been successfully completed prior to executing this Test Case. Ensure that you have subscribed to the Account_Position_Event_Flow & Trade Position Event, to receive future updates (request type: 2 or 3) |                                                |                                                                    |                                   |  |
| Activit                                                      | ty Step                                                                                                    | 05                                             |                                                                    |                                   |  |
| #                                                            | Test                                                                                                    | Step E                                         | Expected Resu                                                      | lt                                |  |
| 1.                                                           | Send                                                                                                    | a CorrectAllocationErrorReq message.           | Receive a succe<br>CorrectAllocatio<br>nessage.<br>Receive updates | essful<br>nErrorRsp<br>s post the |  |
|                                                              |                                                                                                    |                                                | Ilocation on the Account_Posit                                     | e<br>tion_Event".                 |  |

### 4.6.9 **PT1 009 Deal Management – Tripartite Allocation**

| Test<br>ID:                                                                                                    | Case                                                                                                    | Gateway Description                            | Mandatory     | Self-<br>Conformance<br>Test |  |
|----------------------------------------------------------------------------------------------------|----------------------------------------------------------------------------------------------------|------------------------------------------------|---------------|------------------------------|--|
| PT1 00                                                                                                    | 09                                                                                                    | Post-trade Gateway (RTC)                       | Y             | Self-<br>Conformance<br>Test |  |
| Descri                                                                                                    | iption                                                                                                    |                                                |               |                              |  |
| Send a                                                                                                    | a reque                                                                                                    | est to Tripartite Allocate for another member' | s client.     |                              |  |
| Comm                                                                                                    | nent:                                                                                                    |                                                |               |                              |  |
| NB NC<br>TM's C                                                                                                    | <b>NB NOTE:</b> Perform a Tripartite Allocation from one TM's House Main account to another TM's Client Main account. |                                                |               |                              |  |
| Actioning of the tripartite trade must be done within the same day, or the system will remove them. Ensure that you have subscribed to the GiveUp_Event_Flow, to receive future updates (request type: 2 or 3). |                                                                                                    |                                                |               |                              |  |
| Activity Steps                                                                                                    |                                                                                                    |                                                |               |                              |  |
| #                                                                                                    | Test                                                                                                    | Step                                           | Expected Resu | lt                           |  |

|    |                                         | Receive a successful<br>TripartiteAllocationRsp<br>message. |
|----|-----------------------------------------|-------------------------------------------------------------|
| 1. | Send a TripartiteAllocationReq message. | Confirm that Risk was not moved until approval took place.  |
|    |                                         | Receive updates on the<br>"GiveUp_Event_Flow".              |

## 4.6.10 PT1 010 Deal Management – Cancel Give Up

| Test<br>ID:                         | Case                                            | Gateway Description                                                                                                    | Mandatory                                                                                                    | Self-<br>Conformance<br>Test                                                                             |
|-------------------------------------|-------------------------------------------------|----------------------------------------------------------------------------------------------------|----------------------------------------------------------------------------------------------------|----------------------------------------------------------------------------------------------------|
| PT1 0                               | 10                                              | Post-trade Gateway (RTC)                                                                                                    | Y                                                                                                    | Self-<br>Conformance<br>Test                                                                             |
| Descr                               | iption:                                         |                                                                                                    |                                                                                                    |                                                                                                    |
| Send                                | a reque                                         | est to Cancel assigned or Tripartite Trade.                                                                                                    |                                                                                                    |                                                                                                    |
| Comn                                | nent:                                           |                                                                                                    |                                                                                                    |                                                                                                    |
| NB NC<br>the ca<br>Send a<br>to the | DTE: E<br>incellati<br>a reque<br><u>Give U</u> | nsure that you have a Tripartite Trade in the<br>ion.<br>est to Cancel assigned or Tripartite Trade. Er<br>Ip Event, to receive future updates (request t | correct GiveUp<br>nsure that you ha<br>ype: 2 or 3).                                                                                     | State to perform                                                                                         |
| Activi                              | ty Step                                         | DS                                                                                                    |                                                                                                    |                                                                                                    |
| #                                   | Test                                            | Step                                                                                                    | Expected Resu                                                                                                    | lt                                                                                                    |
| 1.                                  | Send                                            | a CancelGiveUpReq message.                                                                                                    | Receive a succe<br>ResponseMessa<br>Confirm that the<br>Give Up Event I<br>where status is '<br>Receive updates<br>" <b>GiveUp_Event</b> | essful<br>age<br>e recipient of the<br>has a new Event<br>'CANCELLED''.<br>s on the<br>_ <b>Flow</b> ''. |

### 4.6.11 PT1 011 Deal Management – Reject Give Up

| #                                                                                                    | Test                        | Step                                           | Expected Resu | lt                           |  |
|----------------------------------------------------------------------------------------------------|-----------------------------|------------------------------------------------|---------------|------------------------------|--|
| Activi                                                                                                    | Activity Steps              |                                                |               |                              |  |
| Send a request to Reject an assigned or Tripartite Trade. Ensure that you have subscribed to the Give Up Event, to receive future updates (request type: 2 or 3). |                             |                                                |               |                              |  |
| Comment:<br>NB NOTE: Ensure that you have a Tripartite Trade in the correct GiveUp State to perform<br>the rejection.                                             |                             |                                                |               |                              |  |
| Descr<br>Send a                                                                                                    | r <b>iption:</b><br>a reque | est to Reject an assigned or Tripartite Trade. |               |                              |  |
| PT1 0                                                                                                    | 11                          | Post-trade Gateway (RTC)                       | Y             | Self-<br>Conformance<br>Test |  |
| Test<br>ID:                                                                                                    | Case                        | Gateway Description                            | Mandatory     | Self-<br>Conformance<br>Test |  |

### 4.7 **Position Management**

### 4.7.1 **PT1 012 Position Management – Modify Position Sub Account**

| Test<br>ID:              | Case                                           | Gateway Description                                                                                              | Mandatory                                                         | Self-<br>Conformance<br>Test       |
|--------------------------|------------------------------------------------|----------------------------------------------------------------------------------------------------|-------------------------------------------------------------------|------------------------------------|
| PT1 0 <sup>-</sup>       | 12                                             | Post-trade Gateway (RTC)                                                                                         | Y                                                                 | Self-<br>Conformance<br>Test       |
| Descr                    | iption:                                        |                                                                                                    |                                                                   |                                    |
| Send a                   | a reque                                        | est to modify the Sub Account for a specific Po                                                                  | osition.                                                          |                                    |
| Comm                     | nent:                                          |                                                                                                    |                                                                   |                                    |
| NB NC                    | DTE: E                                         | nsure that you have a Trade on the House Ma                                                                      | ain account.                                                      |                                    |
| Move<br>subsci<br>update | a Posit<br>ribed to<br>es ( <mark>req</mark> u | ion from one set of house accounts to anothe<br>the Account_Position_Event_Flow & Trade I<br>uest type: 2 or 3). | r. Ensure that y<br>Position Event,                               | ou have<br>to receive future       |
| Activi                   | ty Step                                        | DS                                                                                                    |                                                                   |                                    |
| #                        | Test                                           | Step E                                                                                                    | Expected Resu                                                     | lt                                 |
| 1.                       | Send<br>mess                                   | a ModifyPositionSubAccountReq<br>age to the House Sub account.                                                   | Receive a succe<br>ModifyPositionS<br>nessage.<br>Receive updates | essful<br>ubAccountRsp<br>s on the |
|                          |                                                | "                                                                                                    | Account_Posit                                                     | ion_Event".                        |

### 4.7.2 **PT1 013 Position Management – Exercise Option Position**

| Test Case<br>ID:                                                            | Gateway Description                              | Mandatory        | Self-<br>Conformance<br>Test |
|-----------------------------------------------------------------------------|--------------------------------------------------|------------------|------------------------------|
| PT1 013                                                                     | Post-trade Gateway (RTC)                         | Y                | Self-<br>Conformance<br>Test |
| Description                                                                 | :                                                |                  |                              |
| Send a requ                                                                 | est for early exercise of an option position.    |                  |                              |
| Comment:                                                                    | · · ·                                            |                  |                              |
| NB NOTE: E                                                                  | insure that you have an Option Trade.            |                  |                              |
|                                                                             |                                                  |                  |                              |
| Send a requ                                                                 | est for early exercise of an option position. Er | sure that you ha | ave subscribed               |
| to the Account Event Flow, to receive future updates (requestType: 2 or 3). |                                                  |                  |                              |
| Activity Steps                                                              |                                                  |                  |                              |
| # Test                                                                      | Step                                             | Expected Resu    | lt                           |

| 1. | Send an ExerciseOptionPositionReq message. | Receive a successful<br>ExerciseOptionPositionRsp<br>message. |
|----|--------------------------------------------|---------------------------------------------------------------|
|    |                                            | Receive updates on the<br>"Account_Position_Event".           |

### 4.7.3 **PT1 014 Position Management – Abandon Option Position**

| Test<br>ID:   | Case              | Gateway Description                                                                               | Mandatory                                                                                                    | Self-<br>Conformance<br>Test    |
|---------------|-------------------|---------------------------------------------------------------------------------------------------|----------------------------------------------------------------------------------------------------|---------------------------------|
| PT1 0         | 14                | Post-trade Gateway (RTC)                                                                          | Y                                                                                                    | Self-<br>Conformance<br>Test    |
| Descr         | iption:           |                                                                                                   |                                                                                                    |                                 |
| Send a        | a reque           | est to abandon an option position.                                                                |                                                                                                    |                                 |
| Comn          | nent:             |                                                                                                   |                                                                                                    |                                 |
| NB NC         | DTE: E            | nsure that you have an Option Trade.                                                              |                                                                                                    |                                 |
| Send a to the | a reque<br>Accour | est for early exercise of an option position. En<br>nt_Position_Event_Flow, to receive future upo | sure that you had ates (request t                                                                                   | ave subscribed<br>ype: 2 or 3). |
| Activi        | ty Step           | DS                                                                                                |                                                                                                    |                                 |
| #             | Test              | Step I                                                                                            | Expected Resu                                                                                                    | lt                              |
| 1.            | Send<br>mess      | an AbandonOptionPositionReq<br>age.                                                               | Receive a successful<br>AbandonOptionPositionRsp<br>message.<br>Receive updates on the<br>"Account_Position_Event". |                                 |

### 4.8 Commission Management

### 4.8.1 **PT2 001 Commission Management – Add Commission**

| Test (<br>ID: | Case                                                                                | Gateway Description                         | Mandatory              | Self-<br>Conformance<br>Test |  |
|---------------|-------------------------------------------------------------------------------------|---------------------------------------------|------------------------|------------------------------|--|
| PT2 00        | 01                                                                                  | Post-trade Gateway (RTC)                    | Y                      | Self-<br>Conformance<br>Test |  |
| Descri        | iption:                                                                             |                                             |                        |                              |  |
| Send a        | a reque                                                                             | est to Add Commission from Initiating TM to | the <b>Destinatior</b> | n TM.                        |  |
| Comm          | nent:                                                                               |                                             |                        |                              |  |
| This fu       | This function can be executed by both a TM & CM. Ensure that you have subscribed to |                                             |                        |                              |  |
| the Acc       | the Account_Event_Flow to receive future updates (request type: 2 or 3).            |                                             |                        |                              |  |
| Activit       | Activity Steps                                                                      |                                             |                        |                              |  |
| #             | Test                                                                                | Step I                                      | Expected Resu          | lt                           |  |

### 4.8.2 **PT2 002 Commission Management – Cancel Commission**

| Test<br>ID:                | Case                                | Gateway Description                                                                                                    | Mandatory                                                                 | Self-<br>Conformance<br>Test      |  |
|----------------------------|-------------------------------------|----------------------------------------------------------------------------------------------------|---------------------------------------------------------------------------|-----------------------------------|--|
| PT2 0                      | 02                                  | Post-trade Gateway (RTC)                                                                                                    | Y                                                                         | Self-<br>Conformance<br>Test      |  |
| Descr                      | iption:                             |                                                                                                    |                                                                           |                                   |  |
| Send a                     | a reque                             | est to Cancel Commission assigned to the De                                                                                    | estination TM.                                                            |                                   |  |
| Comn                       | nent:                               |                                                                                                    |                                                                           |                                   |  |
| The In<br>the sa<br>receiv | iitiating<br>me bus<br>e future     | TM can perform a cancellation on an "Add C<br>siness day. Ensure that you have subscribed<br>e updates (request type: 2 or 3). | Commission" req<br>to the Account_                                        | uest sent within<br>Event_Flow to |  |
| Activi                     | ty Step                             | DS                                                                                                    |                                                                           |                                   |  |
| #                          | Test                                | Step                                                                                                    | Expected Resu                                                             | lt                                |  |
| Receive a su<br>ResponseMe |                                     |                                                                                                    | Receive a succe<br>ResponseMessa                                          | successful<br>Message             |  |
| 1.                         | Send a CancelCommissionReq message. |                                                                                                    | Receive the <b>CommissionEvent</b> , published on the Account_Event_Flow. |                                   |  |

### 4.8.3 **PT2 003 Commission Management – Reject Commission**

| Test<br>ID:               | Case                                | Gateway Description                                                                                                    | Mandatory                                                                 | Self-<br>Conformance<br>Test     |
|---------------------------|-------------------------------------|----------------------------------------------------------------------------------------------------|---------------------------------------------------------------------------|----------------------------------|
| PT2 0                     | 03                                  | Post-trade Gateway (RTC)                                                                                                    | Y                                                                         | Self-<br>Conformance<br>Test     |
| Descr                     | iption:                             |                                                                                                    |                                                                           |                                  |
| Send a                    | a reque                             | est to Reject Commission assigned to the Init                                                                                  | iating TM.                                                                |                                  |
| Comn                      | nent:                               |                                                                                                    |                                                                           |                                  |
| The D<br>the sa<br>receiv | estinati<br>me bus<br>e future      | ion TM can reject an "Add Commission" requ<br>siness day. Ensure that you have subscribed<br>e updates (request type: 2 or 3). | est sent by the I<br>to the Account_                                      | nitiator within<br>Event_Flow to |
| Activi                    | ty Step                             | DS                                                                                                    |                                                                           |                                  |
| #                         | Test                                | Step                                                                                                    | Expected Resu                                                             | lt                               |
|                           |                                     |                                                                                                    | Receive a successful<br>ResponseMessage                                   |                                  |
| 1.                        | Send a RejectCommissionReq message. |                                                                                                    | Receive the <b>CommissionEvent</b> , published on the Account_Event_Flow. |                                  |

### 4.9 Collateral Management

**IMPORTANT NOTE:** 

4.9.1 The JSE will be facilitating the conformance testing of collateral process with CLEARING MEMBERS by using a predetermined member client authorised for securities and FOREX collateral. This client will be loaded as part of a trading member under the control of the JSE conformance test team. Details of this setup will be made available to Clearing Members leading up to their conformance test slot.PT3 001 Collateral Management – Retrieve Allowed ZAR

| Test<br>ID:    | Case                                             | Gateway Description                                                                                 | Mandatory                                                                                                    | Self-<br>Conformance<br>Test                                                                  |
|----------------|--------------------------------------------------|----------------------------------------------------------------------------------------------------|----------------------------------------------------------------------------------------------------|-----------------------------------------------------------------------------------------------|
| РТ3 0          | 01                                               | Post-trade Gateway (RTC)                                                                            | Y                                                                                                    | Self-<br>Conformance<br>Test                                                                  |
| Descr          | iption:                                          |                                                                                                    |                                                                                                    |                                                                                               |
| Send a give to | a reque                                          | est to Retrieve the ZAR amount for the allow collateral.                                            | ed FX Collateral                                                                                                 | a Member can                                                                                  |
| Comn           | nent:                                            |                                                                                                    |                                                                                                    |                                                                                               |
| Ensur<br>Accou | e that y<br>int_Pos                              | vou have subscribed to the Settlement_Even<br>sition_Event_Flow to receive future updates           | t_Flow &<br>(request type: 2 o                                                                                   | or 3).                                                                                        |
| Activi         | ty Step                                          | DS                                                                                                  |                                                                                                    |                                                                                               |
| #              | Test                                             | Step                                                                                                | Expected Resu                                                                                                    | lt                                                                                            |
| 1.             | Lister<br>mess<br>the da                         | sten for the ReadyConfirmAvailableFXEvent<br>essage which will be published at the end of<br>e day. |                                                                                                    | nt_Flow                                                                                       |
| 2.             | 2. Send a GetRequestsForFXCollateralReq message. |                                                                                                    | Receive a succe<br>GetRequestsFor<br>p message, which<br>array of the colla<br>Receive updates<br>"Account_Posit | essful<br>rFXCollateralRs<br>ch will include an<br>ateral amounts<br>s on the<br>tion_Event". |

### 4.9.2 **PT3 002 Collateral Management – Retrieve Allowed ZAR**

| Test<br>ID:                                                                                                    | Case         | Gateway Description                            | Mandatory      | Self-<br>Conformance<br>Test |
|----------------------------------------------------------------------------------------------------|--------------|------------------------------------------------|----------------|------------------------------|
| PT3 00                                                                                                    | 02           | Post-trade Gateway (RTC)                       | Y              | Self-<br>Conformance<br>Test |
| Descr                                                                                                    | Description: |                                                |                |                              |
| Send a                                                                                                    | a reque      | est to Register the FX Collateral amount for e | ach Member/Cli | ent.                         |
| Comm                                                                                                    | nent:        |                                                |                |                              |
| Ensure that you have subscribed to the Settlement_Event_Flow & Account_Position_Event_Flow to receive future updates (request type: 2 or 3). |              |                                                |                |                              |
| Activity Steps                                                                                                    |              |                                                |                |                              |
| #                                                                                                    | Test         | Step I                                         | Expected Resu  | lt                           |

| 1. | Send a RegisterFXCollateralReq message. | Receive a successful<br>RegisterFXCollateralRsp<br>message, which will include an<br>array of the collateral amounts |
|----|-----------------------------------------|----------------------------------------------------------------------------------------------------|
|    |                                         | Receive the<br>"Account_Position_Event_Flow".                                                                        |

### 4.9.3 **PT3 003 Collateral Management – Retrieve withdrawals (Intraday)**

| Test<br>ID:    | Case                                  | Gateway Description                                                                      | Mandatory                                                                                                    | Self-<br>Conformance<br>Test |
|----------------|---------------------------------------|------------------------------------------------------------------------------------------|----------------------------------------------------------------------------------------------------|------------------------------|
| РТ3 0          | <b>3 003</b> Post-trade Gateway (RTC) |                                                                                          | Y                                                                                                    | Self-<br>Conformance<br>Test |
| Descr          | iption:                               |                                                                                          |                                                                                                    |                              |
| Send a         | a reque                               | est to retrieve all withdrawals that require co                                          | nfirmation (intrad                                                                                                    | ay).                         |
| Ensur<br>Accou | e that y                              | rou have subscribed to the Settlement_Even<br>ition_Event_Flow to receive future updates | nt_Flow &<br>(request type: 2 o                                                                                                    | or 3).                       |
| ACtivi         | Activity Steps                        |                                                                                          |                                                                                                    |                              |
| #              | Test Step Expected Result             |                                                                                          | lt                                                                                                    |                              |
| 1.             | Lister<br>mess                        | n for the WithdrawalNotificationEvent age which will be published intra-day.             | Sent via the<br>Settlement_Event_Flow<br>message                                                                                                    |                              |
| 2.             | Send                                  | a GetPaymentAdvicesReq message.                                                          | esReq message.<br>Receive a successful<br>GetPaymentAdvicesRsp<br>message, which will be "paged"<br>which indicates whether or not<br>there is more requests that need<br>to be retrieved.<br>Receive the<br>"Account Position Event Flow |                              |

### 4.9.4 **PT3 004 Collateral Management – Confirm/Reject one or more withdrawals (Intraday)**

| Test<br>ID:                                                                                                    | Case    | Gateway Description                                  | Mandatory       | Self-<br>Conformance<br>Test |
|----------------------------------------------------------------------------------------------------|---------|------------------------------------------------------|-----------------|------------------------------|
| PT3 00                                                                                                    | 04      | Post-trade Gateway (RTC)                             | Y               | Self-<br>Conformance<br>Test |
| Descri                                                                                                    | iption: |                                                      |                 |                              |
| Send a                                                                                                    | a reque | est to confirm or reject <b>one or more</b> withdraw | als (intraday). |                              |
| Comm                                                                                                    | nent:   |                                                      |                 |                              |
| Ensure that you have subscribed to the Settlement_Event_Flow & Account_Position_Event_Flow to receive future updates (request type: 2 or 3). |         |                                                      |                 |                              |
| Activity Steps                                                                                                    |         |                                                      |                 |                              |
| #                                                                                                    | Test    | Step I                                               | Expected Resu   | lt                           |

| 1. | Send a ConfirmWithdrawalsReq message, which includes the list of withdrawals that have | Receive a successful<br>ResponseMessage      |
|----|----------------------------------------------------------------------------------------|----------------------------------------------|
|    | been "Confirmed"/"Rejected".                                                           | Receive the<br>"Account_Position_Event_Flow. |

### 4.9.5 **PT3 005 Collateral Management – Confirm/Reject ALL withdrawals (Intraday)**

| Test<br>ID:     | Case                                                                                                    | Gateway Description                                                                                       | Mandatory                                              | Self-<br>Conformance<br>Test |  |  |
|-----------------|----------------------------------------------------------------------------------------------------|----------------------------------------------------------------------------------------------------|--------------------------------------------------------|------------------------------|--|--|
| PT3 0           | 05                                                                                                    | Post-trade Gateway (RTC)                                                                                  | Y                                                      | Self-<br>Conformance<br>Test |  |  |
| Descr           | iption:                                                                                                    |                                                                                                    |                                                        |                              |  |  |
| Send a          | a reque                                                                                                    | est to confirm or reject ALL withdrawals (intra                                                           | day).                                                  |                              |  |  |
| Comn            | nent:                                                                                                    |                                                                                                    |                                                        |                              |  |  |
| Ensure<br>Accou | Ensure that you have subscribed to the Settlement_Event_Flow & Account Position Event Flow to receive future updates (request type: 2 or 3). |                                                                                                    |                                                        |                              |  |  |
| Activity Steps  |                                                                                                    |                                                                                                    |                                                        |                              |  |  |
| #               | Test                                                                                                    | Step I                                                                                                    | Expected Resu                                          | lt                           |  |  |
| 1.              | Send<br>which<br>been                                                                                                    | a ConfirmWithdrawalsReq message,<br>includes the list of withdrawals that have<br>"Confirmed"/"Rejected". | Receive a successful<br>ResponseMessage<br>Receive the |                              |  |  |
|                 |                                                                                                    | •                                                                                                    | Account_Position                                       | on_Event_Flow.               |  |  |

## 4.10 Clearing Member Balancing

### 4.10.1 **PT4 001 CM Balancing – CM1 – Confirm Balance (End of Day)**

| Test<br>ID:                                                                                                    | Case                | Gateway Description                           | Mandatory     | Self-<br>Conformance<br>Test |  |
|----------------------------------------------------------------------------------------------------|---------------------|-----------------------------------------------|---------------|------------------------------|--|
| PT4 0                                                                                                    | 01                  | Post-trade Gateway (RTC)                      | Y             | Self-<br>Conformance<br>Test |  |
| Descr                                                                                                    | iption:             |                                               | -             |                              |  |
| Send a<br>Day).                                                                                                | a reque             | est to whether or not the CM balanced for the | Cm Balancing1 | Event (End of                |  |
| Comm                                                                                                    | nent:               |                                               |               |                              |  |
| Ensure that you have subscribed to the Settlement_Event_Flow to receive future updates (request type; 2 or 3). |                     |                                               |               |                              |  |
| (reque                                                                                                    | st type             | : 2 or 3).                                    |               |                              |  |
| Activit                                                                                                    | est type<br>ty Step | : 2 or 3).<br>os                              |               |                              |  |
| Activit<br>#                                                                                                   | ty Step<br>Test     | : 2 or 3).<br>os<br>Step E                    | xpected Resu  | It                           |  |

### 4.10.2 **PT4 002 CM Balancing – CM2 – Confirm Balance (End of Day)**

| Test<br>ID:      | Case                      | Gateway Description                                                   | Mandatory                                                                                                    | Self-<br>Conformance<br>Test                  |
|------------------|---------------------------|-----------------------------------------------------------------------|----------------------------------------------------------------------------------------------------|-----------------------------------------------|
| PT4 0            | 02                        | Post-trade Gateway (RTC)                                              | Y                                                                                                    | Self-<br>Conformance<br>Test                  |
| Descr            | iption:                   |                                                                       |                                                                                                    |                                               |
| Send a Day).     | a reque                   | est to whether or not the CM balanced for the                         | Cm Balancing2                                                                                                    | Event (End of                                 |
| Comn             | nent:                     |                                                                       |                                                                                                    |                                               |
| Ensure<br>(reque | e that y<br>est type      | <pre>rou have subscribed to the Settlement_Event<br/>: 2 or 3).</pre> | t_Flow to receive                                                                                                    | e future updates                              |
| Activity Steps   |                           |                                                                       |                                                                                                    |                                               |
|                  |                           |                                                                       |                                                                                                    |                                               |
| #                | Test                      | Step                                                                  | Expected Resu                                                                                                    | lt                                            |
| <b>#</b>         | Test :<br>Lister<br>which | Step                                                                  | Expected Resu<br>Sent via the<br>Settlement_Even<br>message<br>Containing the<br>MemberBalance<br>which provides a<br>per TM. | It<br>nt_Flow<br>2 message,<br>a summary list |

### 4.11 Settlement Management

### 4.11.1 PT5 001 Settlement Management – Retrieve Settlement Instructions (ZAR/FX)

| Test Case<br>ID:                                                                                                    | Gateway Description      | Mandatory | Self-<br>Conformance<br>Test |  |
|----------------------------------------------------------------------------------------------------|--------------------------|-----------|------------------------------|--|
| PT5 001                                                                                                    | Post-trade Gateway (RTC) | Y         | Self-<br>Conformance<br>Test |  |
| Description:                                                                                                    |                          |           |                              |  |
| Send a request to retrieve the relevant settlement instructions (ZAR/FX).                                                          |                          |           |                              |  |
| Comment:                                                                                                    |                          |           |                              |  |
| Ensure that you have subscribed to the Settlement_Event_Flow to receive future updates (request type: 2 or 3).                     |                          |           |                              |  |
| <b>Note:</b> for the purpose of conformance testing, this can be run post EOD to guarantee the receipt of Settlement Instructions. |                          |           |                              |  |

| Activity Steps |                                                                                                    |                                                                  |  |  |
|----------------|----------------------------------------------------------------------------------------------------|------------------------------------------------------------------|--|--|
| #              | Test Step                                                                                                    | Expected Result                                                  |  |  |
| 2.             | Send a GetSettlementInstructionsReq<br>message, which will be in "PENDING" status<br>until it's been confirmed. | Receive a successful<br>GetSettlementInstructionsRsp<br>message. |  |  |

## **Error Handling**

### 4.11.2 EH1 001 Logon – Suspension/Un-Suspension

| Test<br>ID: | Case                                                                                                    | Gateway Description                                              | Mandatory                             | Self-Conformance<br>/ Supported Test |
|-------------|----------------------------------------------------------------------------------------------------|------------------------------------------------------------------|---------------------------------------|--------------------------------------|
| EH1 0       | 001                                                                                                    | Post-trade Gateway (RTC)                                         | Y                                     | Supported Test                       |
| Desci       | ription:                                                                                                    |                                                                  |                                       |                                      |
| Verify      | Logon                                                                                                    | after suspension or un-suspension of Interf                      | face User ID.                         |                                      |
| Comr        | nent:                                                                                                    |                                                                  |                                       |                                      |
| Call C      | ustome                                                                                                    | er Support to book time for executing this te                    | est with a CTA.                       |                                      |
| ACtivi      | ity Step                                                                                                    | DS                                                               |                                       |                                      |
| #           | Test                                                                                                    | Step                                                             | Expected Re                           | sult                                 |
| 1.          | . Remain logged in to all interfaces/services Interface User ID (Con suspended Request CTA to suspend Interface User ID (Comp ID) |                                                                  | Interface User ID (Comp ID) suspended |                                      |
|             |                                                                                                    |                                                                  |                                       |                                      |
| 2.          | Establish a connection and Logon to the Lapplicable Gateway(s).                                                                   |                                                                  |                                       | cted.                                |
| 3.          | Reco                                                                                                    | rd the details of the TaxLogonReq failure                        | Interface Use                         | er ID (Comp ID)                      |
|             | in the                                                                                                    | Conformance Test Report                                          | Error Respor                          | se received                          |
| 4.          | Term                                                                                                    | inate all client connections.                                    | Interface User ID (Comp ID) un-       |                                      |
|             | Requ<br>(Com                                                                                                    | est CTA to un-suspend Interface User ID<br>p ID)                 | suspended                             |                                      |
| 5.          | Establish a connection and Logon to the Logon(s) successful. applicable Gateway(s).                                               |                                                                  | cessful.                              |                                      |
| 6.          | Reco<br>succe                                                                                                    | rd the details of the TaxLogonReq<br>ess Conformance Test Report | Interface Use                         | er ID (Comp ID)                      |

### 4.11.3 EH1 003 Allocate to invalid account

| Test Case<br>ID:                                                                                                    | Gateway Description      | Mandatory | Self-Conformance<br>/ Supported Test |  |  |
|----------------------------------------------------------------------------------------------------|--------------------------|-----------|--------------------------------------|--|--|
| EH1 003                                                                                                    | Post-trade Gateway (RTC) | Y         | Supported Test                       |  |  |
| Description:                                                                                                    |                          |           |                                      |  |  |
| User attempts to allocate a trade to an account that is either inactive / invalid (to the Risk Node e.g. "HOUSE" instead of the actual account). |                          |           |                                      |  |  |

| Comn                                  | nent:                                                                                                    |                                                         |  |  |  |
|---------------------------------------|----------------------------------------------------------------------------------------------------|---------------------------------------------------------|--|--|--|
| NB NG<br>invalic<br>This te<br>disabl | <b>NB NOTE:</b> Ensure that you have a Trade on the House Main account, and allocate to an invalid account e.g. House Sub account.<br>This test case is applicable if it can be supported by a client. I.e. the client is able to disable client initiated messages. This test is mandatory unless agreed with the JSE. |                                                         |  |  |  |
| Activi                                | Activity Steps                                                                                                    |                                                         |  |  |  |
| #                                     | Test Step                                                                                                    | Expected Result                                         |  |  |  |
| 1.                                    | Establish a connection and Logon using the TaxLogonReq to the applicable Gateway.                                                                                                    | Successful TaxLogonRsp.                                 |  |  |  |
| 2.                                    | Attempt to Allocate Trade to an invalid account<br>using the AllocateTradeReq message, (either<br>to HOUSE account or to an account that has<br>been suspended).                                                                                                    | Receive a ResponseMessage with the relevant error code. |  |  |  |

### 4.11.4 EH1 004 Incorrect System State

| Test<br>ID:                                                                                                    | Case            | Gateway Description                                                | Mandatory                      | Self-Conformance<br>/ Supported Test |  |
|----------------------------------------------------------------------------------------------------|-----------------|--------------------------------------------------------------------|--------------------------------|--------------------------------------|--|
| EH1 0                                                                                                    | 004             | Post-trade Gateway (RTC)                                           | Y                              | Self-Conformance<br>Test             |  |
| Desci                                                                                                    | ription:        |                                                                    |                                |                                      |  |
| User a                                                                                                    | attempt         | s to send CM Balance message, while the                            | system is in a s               | state of "OPEN"                      |  |
| This is a Self-Conformance Test Case, therefore no JSE assistance required here.                                                                                                  |                 |                                                                    |                                |                                      |  |
| Comment:                                                                                                    |                 |                                                                    |                                |                                      |  |
| This test case is applicable if it can be supported by a client. I.e. the client is able to disable client initiated messages. This test is mandatory unless agreed with the JSE. |                 |                                                                    |                                |                                      |  |
| Activi                                                                                                    | ity Step        | DS                                                                 |                                |                                      |  |
| #                                                                                                    | Test            | Step                                                               | Expected Re                    | sult                                 |  |
| 1.                                                                                                    | Estab<br>applic | lish a connection and Logon to the cable Gateway.                  | Successful L                   | ogon.                                |  |
| 2.                                                                                                    | Attem<br>syste  | npt to send a CM Balance when the mis in an " <b>OPEN</b> " state. | Receive a Re<br>with the relev | esponseMessage<br>vant error code.   |  |

## 4.12 Optional Test Cases

### 4.12.1 **PT1 015 Deal Management – Query Trades**

| Test Case<br>ID:                                                                                                    | Gateway Description      | Mandatory | Self-<br>Conformance<br>Test |  |  |
|----------------------------------------------------------------------------------------------------|--------------------------|-----------|------------------------------|--|--|
| PT1 015                                                                                                    | Post-trade Gateway (RTC) | Y         | Self-<br>Conformance<br>Test |  |  |
| Description:                                                                                                    |                          |           |                              |  |  |
| Send a request to query trades from previous days.                                                                                                    |                          |           |                              |  |  |
| Comment:                                                                                                    |                          |           |                              |  |  |
| Send a request to query trades from previous days. If the "has More" flag has been set in the response, the request must be resubmitted as there are too many records being returned. |                          |           |                              |  |  |
| Activity Steps                                                                                                    |                          |           |                              |  |  |

| #  | Test Step                      | Expected Result                                |
|----|--------------------------------|------------------------------------------------|
| 1. | Send a QueryTradesReq message. | Receive a successful<br>QueryTradesRsp message |

## 4.12.2 RP1 006 Risk Management – Get Risk Array

| Test<br>ID:                                                                                                    | Case                            | Gateway Description       | Mandatory                                       | Self-<br>Conformance<br>Test |
|----------------------------------------------------------------------------------------------------|---------------------------------|---------------------------|-------------------------------------------------|------------------------------|
| RP1 0                                                                                                    | 06                              | Post-trade Gateway (RTC)  | Y                                               | Self-<br>Conformance<br>Test |
| Description:                                                                                                    |                                 |                           |                                                 |                              |
| Send a request to query trades from previous days.                                                                                                    |                                 |                           |                                                 |                              |
| Comment:                                                                                                    |                                 |                           |                                                 |                              |
| Send a request to query trades from previous days. If the "has More" flag has been set in the response, the request must be resubmitted as there are too many records being returned. |                                 |                           |                                                 |                              |
| Activity Steps                                                                                                    |                                 |                           |                                                 |                              |
| #                                                                                                    | Test                            | Test Step Expected Result |                                                 |                              |
| 1.                                                                                                    | Send a GetRiskArrayReq message. |                           | Receive a successful<br>GetRiskArrayRsp message |                              |